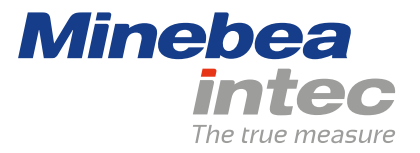

**Bedienungsanleitung** 

# Puro® Bodenwaage

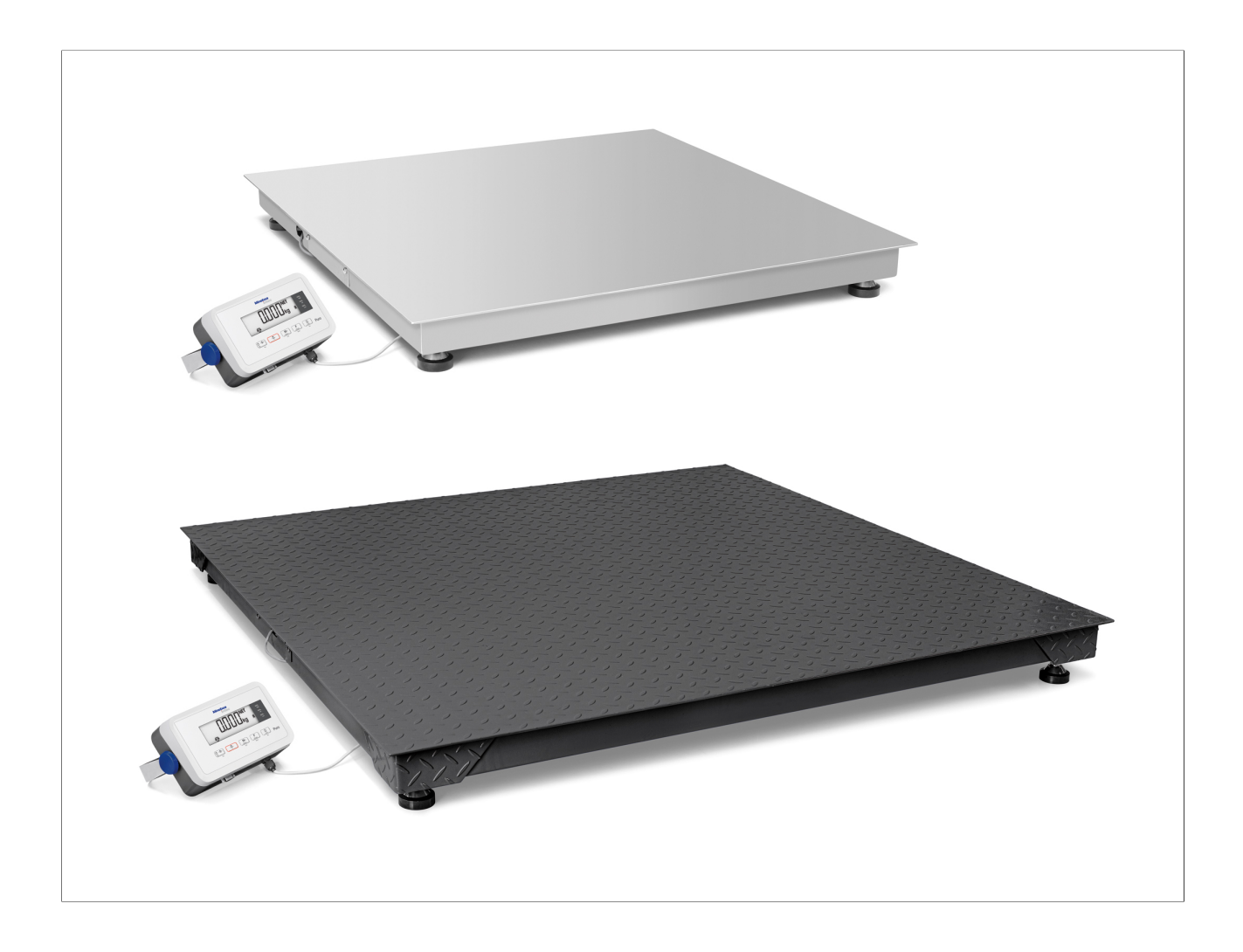

98628-001-34

Ausgabe 1.0.1

22.6.2020

# Vorwort

## **Unbedingt beachten!**

Alle Angaben in diesem Dokument sind – soweit nicht gesetzlich vorgegeben – unverbindlich für Minebea Intec und stehen unter Änderungsvorbehalt. Die Bedienung/Installation des Produktes darf nur von geschultem, fachund sachkundigem Personal durchgeführt werden. Bei Schriftwechsel über dieses Produkt bitte Typ, Bezeichnung und Versionsnummer/Seriennummer sowie alle mit dem Produkt in Zusammenhang stehenden Lizenznummern angeben.

## Hinweis

Dieses Dokument ist in Teilen urheberrechtlich geschützt. Es darf nicht verändert oder kopiert und ohne Erwerb oder schriftliche Einwilligung des urheberrechtlichen Eigentümers (Minebea Intec) benutzt werden. Durch die Benutzung des Produktes werden obige Bestimmungen von Ihnen anerkannt.

# Inhaltsverzeichnis

| 1   | Einleit | tung                                      | 3  |
|-----|---------|-------------------------------------------|----|
| 1.1 | Les     | en Sie das Handbuch                       |    |
| 1.2 | 2 So s  | sehen Handlungsanweisungen aus            | 3  |
| 1.3 | So s    | sehen Listen aus                          |    |
| 1.4 | l So s  | sehen Menüs und Softkeys aus              |    |
| 1.5 | 5 So s  | sehen Sicherheitshinweise aus             | 3  |
| 2   | Sicher  | rheitshinweise                            | 5  |
| 2.1 | l Allg  | gemeine Hinweise                          | 5  |
| 2.2 | 2 Wai   | reneingangskontrolle                      | 5  |
| 2.3 | 3 Vor   | r Inbetriebsetzung                        | 5  |
|     | 2.3.1   | Explosionsgefahr                          | 5  |
|     | 2.3.2   | IP-Schutz                                 | 5  |
|     | 2.3.3   | Lager- und Transportbedingungen           | 6  |
| 2.4 | 4 Feh   | nler und außergewöhnliche Beanspruchungen | 6  |
| 3   | Gerät   | einstallation                             | 7  |
| 3.1 | l Mee   | chanische Vorbereitung                    | 7  |
|     | 3.1.1   | Umgebungsbedingungen                      | 7  |
|     | 3.1.2   | Aufstellort                               | 7  |
|     | 3.1.3   | Auspacken                                 | 7  |
|     | 3.1.4   | Lieferumfang prüfen                       | 8  |
|     | 3.1.5   | Wägeplattform nivellieren                 | 8  |
|     | 3.1.6   | Gerät akklimatisieren                     | 9  |
| 3.2 | 2 Ans   | schluss                                   | 9  |
|     | 3.2.1   | Stromversorgung                           | 9  |
|     | 3.2.2   | Anschlüsse                                |    |
| 3.3 | 3 Indi  | ikatorhalter                              |    |
| 4   | Gerät   | ebeschreibung                             | 12 |
| 4.  | 1 Anz   | zeige- und Bedienelemente                 | 12 |
|     | 4.1.1   | Übersicht                                 | 12 |
|     | 4.1.2   | Anzeigeelemente                           |    |
|     | 4.1.3   | Bedienelemente                            |    |
| 5   | Bedie   | nung                                      | 15 |
| 5.1 | l Gru   | Indlegende Funktionen                     | 15 |
|     | 5.1.1   | Gerät einschalten                         | 15 |
|     | 5.1.2   | Gerät ausschalten                         | 15 |
|     | 5.1.3   | GEO-Einstellung anpassen                  | 15 |
|     | 5.1.4   | Ablesbarkeit d                            | 15 |

| ļ    | 5.1.5   | Anwendungsprogramm auswählen           | 15 |
|------|---------|----------------------------------------|----|
| 5.2  | Anw     | endungssprogramme                      |    |
| !    | 5.2.1   | Anwendung Wiegen                       |    |
| !    | 5.2.2   | Anwendung Zählen                       |    |
| !    | 5.2.3   | Anwendung Kontrollieren                | 21 |
| ļ    | 5.2.4   | Anwendung Summieren und Statistikmodus | 29 |
| 5.3  | Men     | ü                                      |    |
| !    | 5.3.1   | Menü aufrufen                          |    |
| ļ    | 5.3.2   | Menünavigation                         |    |
| 5.4  | Kalik   | rieren und Justieren                   |    |
| ļ    | 5.4.1   | [CAL] Justieren                        |    |
| !    | 5.4.2   | [LIN] Linearisieren                    | 45 |
| !    | 5.4.3   | [GEO] Geografische Daten (Justierort)  |    |
| !    | 5.4.4   | GEO-Codetabelle                        | 50 |
| 5.5  | SBI-    | Schnittstelle                          | 51 |
| 6    | Wartur  | a/Renaratur/Reinigung                  | 54 |
| 61   | Renz    | raturen                                |    |
| 6.2  | Rein    | auna                                   |    |
| 0.2  | 6.2.1   | Anweisungen zur Reinigung              |    |
|      | 6.2.2   | Reinigungsmittel                       | 54 |
|      | 0.2.12  |                                        |    |
| 7    | Entsor  | yung                                   | 55 |
| 8    | Fehlerl | ehebung                                |    |
| 8.1  | Serv    | ceinformationen                        |    |
|      |         |                                        |    |
| 9    | Techni  | sche Daten                             | 57 |
| 9.1  | Spez    | ifikation                              | 57 |
| 9.2  | Zube    | hör                                    | 58 |
| 9.3  | Abm     | essungen                               | 59 |
| 10   | Anhan   | ]                                      | 64 |
| 10.1 | I Ausc  | rucke                                  | 64 |
| 10.2 | 2 FCC-  | Hinweis                                | 65 |
|      |         |                                        |    |

# 1 Einleitung

## 1.1 Lesen Sie das Handbuch

- Lesen Sie das Handbuch aufmerksam und vollständig durch, bevor Sie mit dem Produkt arbeiten.
- Dieses Handbuch ist Teil des Produktes. Bewahren Sie es gut erreichbar und sicher auf.

## 1.2 So sehen Handlungsanweisungen aus

- 1. n. stehen vor fortlaufenden Handlungsschritten.
- steht vor einem Handlungsschritt.
  - ▷ beschreibt das Ergebnis eines Handlungsschrittes.

## **1.3** So sehen Listen aus

- kennzeichnet eine Aufzählung.

## 1.4 So sehen Menüs und Softkeys aus

[] umrahmen Menüpunkte und Softkeys.

**Beispiel:** 

[Start] - [Programme] - [Excel]

## 1.5 So sehen Sicherheitshinweise aus

Signalwörter kennzeichnen die Schwere der Gefahr, die auftritt, wenn die Maßnahmen zur Gefahrenabwehr nicht befolgt werden.

## **▲ GEFAHR**

## Warnung vor Personenschäden

GEFAHR, die unmittelbar droht und zum Tod oder schweren, irreversiblen Verletzungen führt, wenn die entsprechenden Vorsichtsmaßnahmen nicht getroffen werden.

• Entsprechende Vorsichtsmaßnahmen ergreifen.

## **▲ WARNUNG**

## Warnung vor einer Gefahrenstelle und/oder vor Personenschäden

WARNUNG vor möglicher eintretender Situation mit Tod und/oder schweren, irreversiblen Verletzungen als Folge, wenn die entsprechenden Vorsichtsmaßnahmen nicht getroffen werden.

Entsprechende Vorsichtsmaßnahmen ergreifen.

## **△** VORSICHT

## Warnung vor Personenschäden.

VORSICHT vor möglicher eintretender Situation mit leichten, reversiblen Verletzungen als Folge, wenn die entsprechenden Vorsichtsmaßnahmen nicht getroffen werden.

Entsprechende Vorsichtsmaßnahmen ergreifen.

## ACHTUNG

## Warnung vor Sach- und/oder Umweltschäden.

ACHTUNG vor möglicher eintretender Situation mit Sach- und/oder Umweltschäden als Folge, wenn die entsprechenden Vorsichtsmaßnahmen nicht getroffen werden.

Entsprechende Vorsichtsmaßnahmen ergreifen.

### **Hinweis:**

Anwendungstipps, nützliche Informationen und Hinweise.

# 2 Sicherheitshinweise

## 2.1 Allgemeine Hinweise

- Das Gerät darf nur bestimmungsgemäß für Wägeaufgaben eingesetzt werden.
- Die Betriebsgrenzen des Geräts beachten.
- Keine Lasten auflegen, die die Kapazität der Waage überschreiten.
- Vor dem Anschließen oder Trennen elektronischer Peripheriegeräte das Gerät vom Stromnetz bzw. von der Datenschnittstelle trennen.
- Das Gerät nur im spannungsfreien Zustand reinigen.
- Das Gerät nur im spannungsfreien Zustand warten; interne Verbindungen nur im spannungsfreien Zustand herstellen.
- Darauf achten, dass keine Flüssigkeit in das Gerät gelangt.

## 2.2 Wareneingangskontrolle

Die Sendung ist auf Vollständigkeit zu überprüfen. Mit einer Sichtprüfung ist festzustellen, ob die Sendung beschädigt wurde. Liegt eine Beanstandung vor, so muss beim Überbringer sofort reklamiert werden. Eine Minebea Intec Verkaufs- oder Servicestelle muss benachrichtigt werden. Besuchen Sie unsere Website http://www.puroscales.com oder wenden Sie sich an Ihren Händler.

## 2.3 Vor Inbetriebsetzung

## ACHTUNG

## Sichtprüfung!

Vor Inbetriebsetzung, nach Lagerung und Transport ist darauf zu achten, dass das Gerät keine mechanischen Schäden aufweist.

Das Gerät darf nicht in Betrieb genommen werden, wenn es sichtbare Schäden aufweist und/oder defekt ist.

## 2.3.1 Explosionsgefahr

Das Gerät nicht in explosionsgefährdeten Bereichen einsetzen.

## 2.3.2 IP-Schutz

Der Indikator erfüllt die Schutzart IP43. Die Wägezellen erfüllen die Schutzart IP67.

## 2.3.3 Lager- und Transportbedingungen

## ACHTUNG

#### Sachschäden sind möglich.

Unverpackte Geräte können durch stärkere Erschütterungen ihre Präzision verlieren, bei zu starken Erschütterungen kann die Sicherheit des Gerätes beeinträchtigt werden.

 Gerät keinen extremen Temperaturen, Feuchtigkeit, Stößen und Vibrationen aussetzen.

## **∧ VORSICHT**

## Verletzungsgefahr!

Wird die Lastplatte mit einem Saugheber angehoben, Handschuhe, Sicherheitsschuhe und Sicherheitskleidung tragen.

 Diese Arbeiten d
ürfen nur von zuverl
ässigem und dazu beauftragtem Personal durchgef
ührt werden.

## **∧** VORSICHT

### Warnung vor Personenschäden.

Bei einem Transport oder Anheben der Wägeplattform/Lastplatte mit einem Kran nicht unter die Last treten.

- Die entsprechenden Unfallverhütungsvorschriften beachten.
- Den Klemmanschlusskasten und die Lastaufnehmer beim Transport nicht beschädigen.

Bei Wägeplattformen ab einer Baugröße von 1 + 1 m sind Aufhängepunkte vorgesehen.

## 2.4 Fehler und außergewöhnliche Beanspruchungen

Weist das Gerät oder das Netzkabel sichtbare Beschädigungen auf: Spannungsversorgung trennen und Gerät vor weiterer Benutzung sichern.

Das Gerät nicht unnötig extremen Temperaturen, aggressiven chemischen Dämpfen, Feuchtigkeit, Stößen und Vibrationen aussetzen.

Unter extremen elektromagnetischen Einflüssen kann der Anzeigewert beeinflusst werden. Nach Ende des Störeinflusses ist das Produkt wieder bestimmungsgemäß benutzbar.

# 3 Geräteinstallation

## 3.1 Mechanische Vorbereitung

## 3.1.1 Umgebungsbedingungen

- Nur innerhalb von Gebäuden verwenden.
- Betriebstemperatur: -10 °C bis +40 °C
- Lagertemperatur: -20 °C bis +50 °C
- Relative Luftfeuchtigkeit: 20 % bis 85 %, nicht kondensierend
- Höhe: bis 3575 m

## 3.1.2 Aufstellort

- Das Gerät auf einer stabile, ebene Fläche stellen.
- Das Gerät so aufstellen, dass der Netzstecker frei zugänglich ist und das Netzkabel kein Hindernis und keine Stolpergefahr darstellt.

Ungünstige Einflüsse am Aufstellort vermeiden:

- Extreme Temperaturen und übermäßige Temperaturschwankungen
- Hitze durch Nähe zu Heizkörpern oder durch direktes Sonnenlicht
- Aggressive chemische Dämpfe
- Extreme Feuchtigkeit
- Extreme Erschütterung

## 3.1.2.1 Schockbelastbarkeit

## ACHTUNG

Fallende Wägegüter, seitliche Stöße und Schockbelastungen können Auswirkungen auf die Leistung und die Genauigkeit der Waage haben und die Plattform beschädigen.

Schockbelastungen vermeiden!

## 3.1.3 Auspacken

## Bei Geräten ab Plattformgröße 60 x 80 cm gilt:

Schutzkleidung tragen (Sicherheitsschuhe und ggf. Handschuhe)

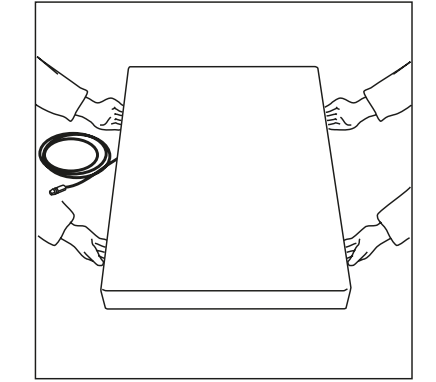

- Beim Anheben oder Transportieren die Wägeplattform immer an den Längsseiten anheben.
- Gerät auspacken und auf sichtbare äußere Beschädigungen prüfen.
   Im Beschädigungsfall Hinweise im Kapitel "Sicherheitsüberprüfung" beachten.
- Originalverpackung f
  ür einen eventuellen R
  ücktransport aufbewahren. Vor dem Versand alle Kabel abziehen.

## 3.1.4 Lieferumfang prüfen

- 1 Indikator
- 1 Bodenplattform
- Sicherheitshinweise und QR-Code für Zugriff auf die vollständige Dokumentation

## 3.1.5 Wägeplattform nivellieren

Um jederzeit reproduzierbare Wägeergebnisse zu erhalten, muss die Wägeplattform exakt waagerecht ausgerichtet sein.

Deshalb muss die Wägeplattform nach jedem Stellplatzwechsel erneut nivelliert werden.

## Wägeplattform nivellieren

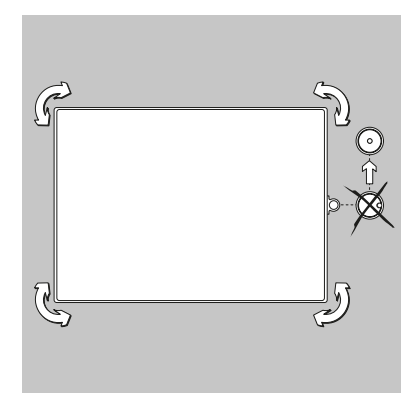

- Die Wägeplattform mit den Stellfüßen so ausrichten, dass die Luftblase der Libelle in Kreismitte steht.
- Prüfen, ob alle vier Stellfüße Bodenkontakt haben.
  - ▷ Alle Stellfüße müssen gleichmäßig belastet sein.
- Stellfüße anpassen: Die Stellfüße ausdrehen (im Uhrzeigersinn), um die Waage anzuheben. Die Stellfüße eindrehen (gegen den Uhrzeigersinn), um die Waage abzusenken.

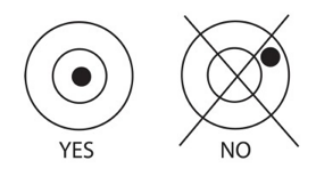

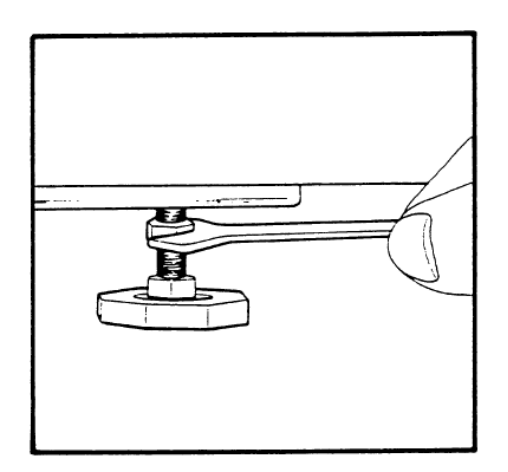

## 3.1.6 Gerät akklimatisieren

Wird ein kaltes Gerät in eine warme Umgebung gebracht, kann es zu Betauung (Kondensation) kommen.

 Das vom Netz getrennte Gerät ca. 2 Stunden bei Raumtemperatur akklimatisieren lassen.

## 3.2 Anschluss

## 3.2.1 Stromversorgung

Die Waage wird mit Wechselstrom versorgt, wenn kein Akkustrom benötigt wird. Den USB-C-Stecker mit der USB-C-Buchse an der Geräteunterseite verbinden, dann das Netzteil mit der Wandsteckdose verbinden.

#### **Hinweis:**

Das USB-C-Netzkabel nicht für die PC-Kommunikation verwenden. Stattdessen ein Standard-USB-C-Kabel verwenden.

#### 3.2.1.1 Akkustrom

Die Waage kann sofort mit dem Netzteil betrieben werden. Um die Waage mit einem Akku zu betreiben, sollte der Akku zuerst 12 Stunden lang aufgeladen werden. Bei einem Stromausfall oder beim Trennen des Netzkabels schaltet die Waage automatisch in den Akkubetrieb. Bei der Versorgung mit einem Netzteil wird der Akku ständig geladen, sodass die Akkuladeanzeige (siehe Kapitel 4.1.2) stetig leuchtet. Die Waage kann während des Ladevorgangs verwendet werden; der Akku ist vor Überladung geschützt.

Wenn das Gerät eingeschaltet ist, leuchtet die Akkustatus-LED rot, während der Akku geladen wird, und grün, wenn der Akku vollständig geladen ist.

Der Akku muss in einer trockenen Umgebung aufgeladen werden. Für eine maximale Betriebszeit sollte der Akku bei Raumtemperatur geladen werden.

Während des Akkubetriebs zeigt das Akkusymbol den verbleibenden Ladezustand des Akkus an. Die Anzeige schaltet sich automatisch aus, wenn die Akkus leer sind.

| Symbol | Ladezustand              |
|--------|--------------------------|
|        | 0 bis 10 % verbleibend   |
|        | 11 bis 40 % verbleibend  |
|        | 41 bis 70 % verbleibend  |
|        | 71 bis 100 % verbleibend |

#### **Hinweis:**

Wenn das Akkusymbol schnell blinkt, verbleiben ca. 30 Minuten Arbeitszeit.

Wenn [lo.bat] angezeigt wird, schaltet sich die Waage aus.

## **△** WARNUNG

#### Explosionsgefahr

Wenn der wiederaufladbare Akku durch den falschen Typ ersetzt wird oder nicht richtig angeschlossen ist, besteht Exposionsgefahr.

- Der Akku darf nur durch den gleichen Typ von einem autorisierten Puro® Servicehändler ersetzt werden.
- Der Akku ist gemäß den lokal geltenden Gesetzen und Vorschriften zu entsorgen.

## 3.2.2 Anschlüsse

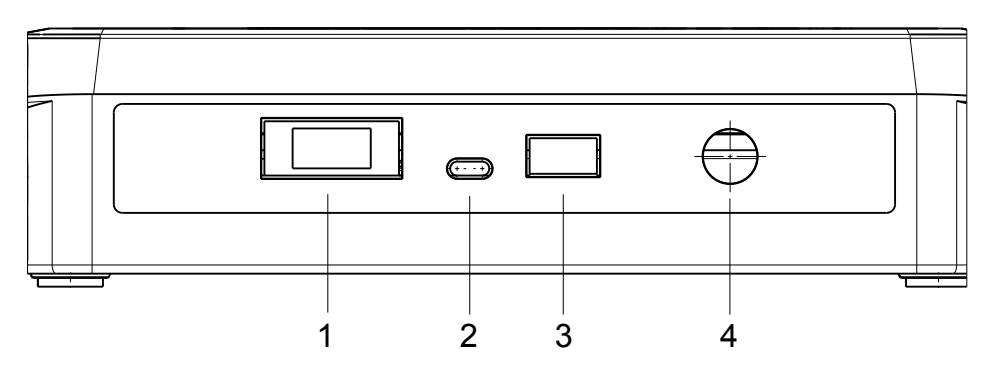

| Pos. | Beschreibung     |
|------|------------------|
| 1    | Zubehör          |
| 2    | DC IN USB-C      |
| 3    | Druckeranschluss |
| 4    | LC (Wägezelle)   |

## 3.2.2.1 Drucker anschließen

Ein Drucker kann über den Druckeranschluss an der Seite des Indikators angeschlossen werden.

# 3.3 Indikatorhalter

Den Halter über den Gewindebohrungen an der Seite des Indikators ausrichten und die Knöpfe montieren. Den Indikator im gewünschten Winkel einstellen und die Knöpfe festziehen.

# 4 Gerätebeschreibung

## 4.1 Anzeige- und Bedienelemente

## 4.1.1 Übersicht

Bedienfeld (Vorderseite) mit LCD-Display.

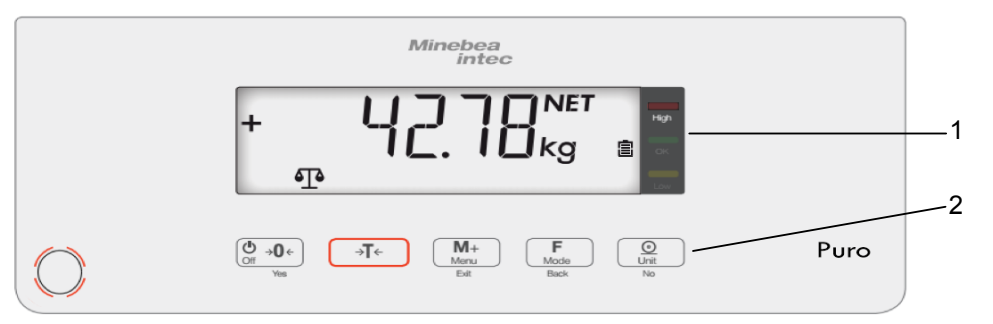

| Nr. | Beschreibung                                       |
|-----|----------------------------------------------------|
| 1   | Anzeigeelemente, siehe Kapitel 4.1.2.              |
| 2   | Bedienelemente, siehe Kapitel <mark>4.1.3</mark> . |

## 4.1.2 Anzeigeelemente

## LCD-Anzeige

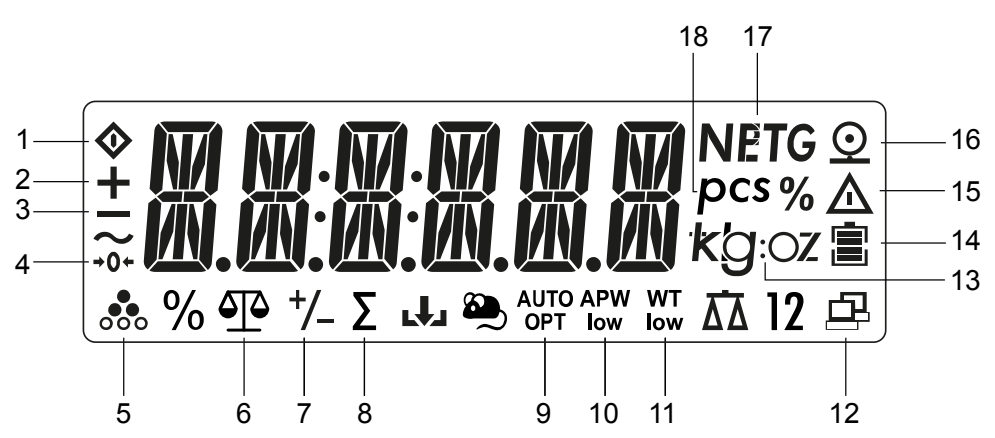

| Ele-<br>ment | Beschreibung           | Ele-<br>ment | Beschreibung                                                  |
|--------------|------------------------|--------------|---------------------------------------------------------------|
| 1            | Busy (Prozess läuft)   | 10           | Mittleres Stückgewicht zu gering                              |
| 2            | Pluszeichen            | 11           | Stückgewicht zu gering                                        |
| 3            | Minuszeichen           | 12           | Datenübertragung                                              |
| 4            | 1/4d Bereich um Null   | 13           | Gewählte Gewichtseinheit                                      |
| 5            | Anwendung Zählen aktiv | 14           | Akku lädt                                                     |
| 6            | Anwendung Wiegen aktiv | 15           | Warnsymbol: Angezeigter Wert ist kein gemessener Gewichtswert |

| Ele-<br>ment | Beschreibung                  | Ele-<br>ment | Beschreibung                                 |
|--------------|-------------------------------|--------------|----------------------------------------------|
| 7            | Anwendung Kontrollieren aktiv | 16           | Druckersymbol                                |
| 8            | Anwendung Summieren aktiv     | 17           | Tarieren aktiv, Tarawert wird ange-<br>zeigt |
| 9            | Waage tariert automatisch     | 18           | Stück (Wert in Stück)                        |

## LED-Anzeigen

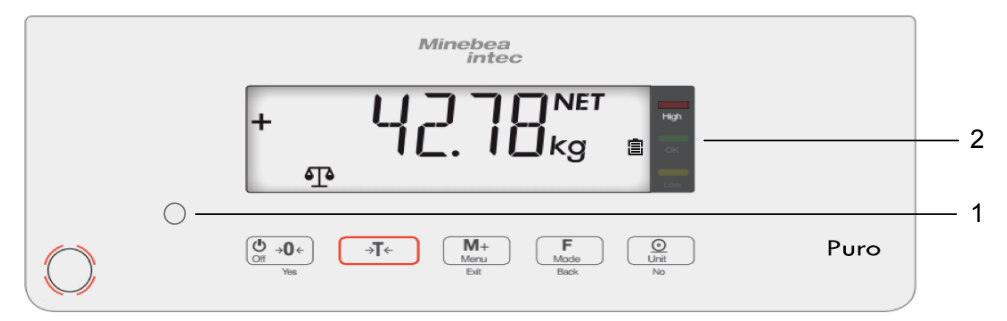

Die Akkustatus-LED (1)

- leuchtet rot, während der Akku geladen wird
- leuchtet grün, wenn der Akku vollständig geladen ist.

Die farbigen LED (2) auf der rechten Seite des Bedienfelds sind Anzeigen für die Anwendung Kontrollieren (siehe Kapitel 5.2.3):

| High | Wägegut > oberer Grenzwert                  | Rote LED leuchtet auf.  |
|------|---------------------------------------------|-------------------------|
| ок   | Wägegut liegt innerhalb der Toleranzgrenzen | Grüne LED leuchtet auf. |
| Low  | Wägegut < unterer Grenzwert                 | Gelbe LED leuchtet auf. |

## 4.1.3 Bedienelemente

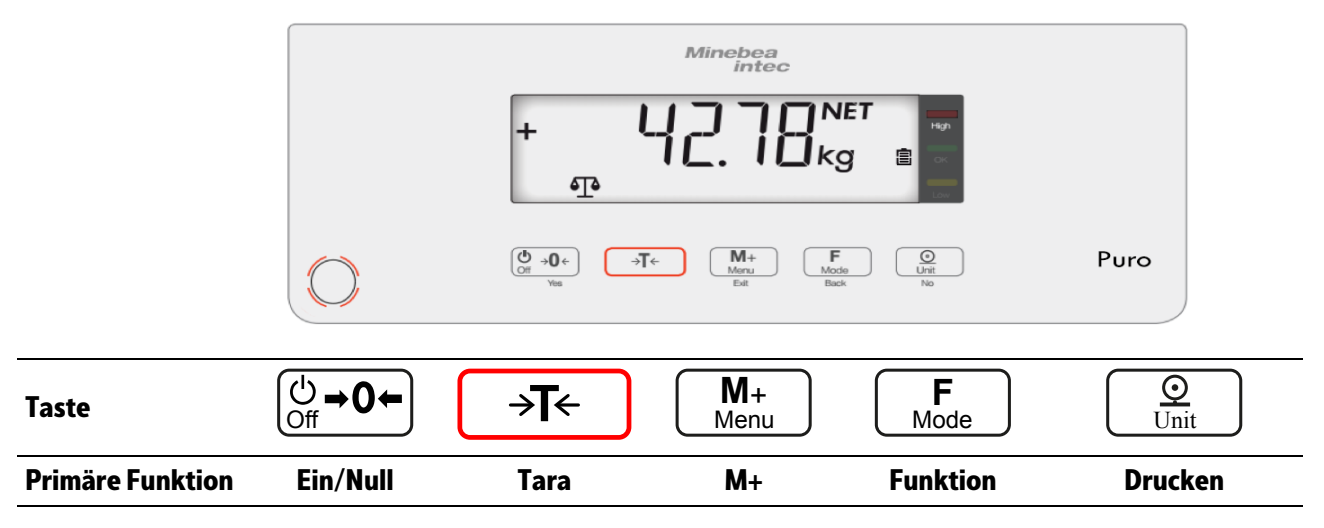

| Taste                           | ( <sup>()</sup> )<br>Off →0←                                                                                                    | ⇒ <b>T</b> ←                          | M+<br>Menu                                                                              | <b>F</b><br>Mode                                                        | O<br>Unit                                                                                                    |
|---------------------------------|----------------------------------------------------------------------------------------------------|---------------------------------------|-----------------------------------------------------------------------------------------|-------------------------------------------------------------------------|----------------------------------------------------------------------------------------------------|
| (kurz drücken) < 1<br>Sekunde   | Waage ein-<br>schalten (wenn<br>die Waage aus-<br>geschaltet ist).<br>Waage Null-<br>stellen (wenn<br>die Waage ein-<br>geschaltet ist). | Tarieren                              | Summieren<br>Gewicht oder<br>summierte<br>Werte anzei-<br>gen.                          | Anwendungen<br>aufrufen                                                 | Den aktuellen Wert<br>an die ausgewählten<br>COM-Ports senden,<br>wenn für automati-<br>sches Drucken die<br>Option "Aus" festge-<br>legt ist.                         |
| Sekundär<br>Funktion            | Aus                                                                                                    |                                       | Menü                                                                                    | Modus                                                                   | Einheit                                                                                                    |
| (lange drücken) ><br>2 Sekunden | Waage aus-<br>schalten                                                                                                    | Löschfunktion<br>beim Summie-<br>ren. | Menü aufrufen                                                                           | Anwendung än-<br>dern                                                   | Gewichtseinheit<br>ändern.                                                                                                    |
| Menüfunktion                    | <b>Yes</b><br>(Bestätigen)                                                                                                    |                                       | Beenden                                                                                 | Zurück                                                                  | <b>No</b><br>(Ablehnen)                                                                                                    |
| (kurz drücken) < 1<br>Sekunde   | Anzeige bestä-<br>tigen.                                                                                                    |                                       | Menü verlas-<br>sen.<br>Justiervorgang<br>abbrechen.<br>Zur vorherigen<br>Ziffer gehen. | Zum vorherigen<br>Menüpunkten<br>gehen.<br>Ziffernwert ver-<br>ringern. | Aktuelle Einstellung<br>im Display verwerfen<br>und zur nächsten<br>verfügbaren Einstel-<br>lung wechseln.<br>Zum nächsten<br>Menüpunkt gehen.<br>Ziffernwert erhöhen. |

# 5 Bedienung

## 5.1 Grundlegende Funktionen

## 5.1.1 Gerät einschalten

- ► Die Taste <sup>()</sup><sub>m</sub>→0+ drücken.
  - ▷ Bei jedem Einschalten führt das Gerät einen Selbststest durch. Dabei werden für einige Sekunden alle Displaysegmente angezeigt.

Alle Kontroll-LEDs leuchten.

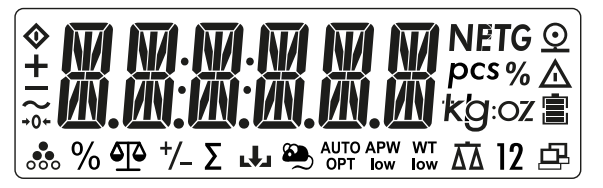

Danach wird kurz die Softwareversionsnummer angezeigt.

Die Waage startet mit der Anwendung, die vor dem letzten Ausschalten aktiv war.

Wenn die Waage zum ersten Mal eingeschaltet wird, sind die Anwendungen Wiegen und Summieren (manuell) aktiv.

## 5.1.2 Gerät ausschalten

- **b** Die Taste  $\bigoplus_{m \to 0^{+}}$  drücken und halten, bis [OFF] angezeigt wird.
  - ▷ Im Display wird kurz [- OFF -] angezeigt.

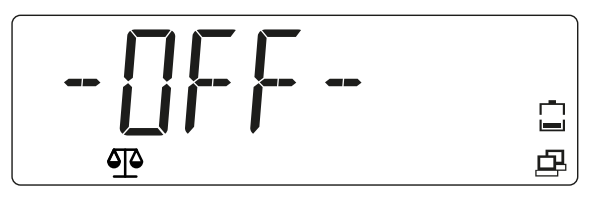

Das Gerät schaltet sich aus, das Display wird dunkel.

## 5.1.3 GEO-Einstellung anpassen

Die GEO-Einstellung entsprechend dem Standort anpassen, um genaue Wägeergebnisse zu gewährleisten. Siehe Kapitel 5.4.3.

## 5.1.4 Ablesbarkeit d

"d" steht für den niedrigsten anzeigbaren Gewichtswert (Schrittweite).

Beispiel d = 0,02 g  $\rightarrow$  2 d = 0,04 g  $\rightarrow$  3 d = 0,06 g

## 5.1.5 Anwendungsprogramm auswählen

- ▶ Die Taste <sup>F</sup><sub>Mode</sub> drücken und halten.
  - Die Namen der Anwendungen werden jeweils für 2 Sekunden angezeigt, bis die Taste Folgen losgelassen wird.

Durch Loslassen der Taste F wird die angezeigte Anwendung ausgewählt und gestartet.

Mögliche Anwendungen sind:

| [WEIGHT]                                                                             | Wiegen                                                |
|--------------------------------------------------------------------------------------|-------------------------------------------------------|
| [COUNT]                                                                              | Zählen                                                |
| [CHECK]<br>Auswählbare Anwendungen<br>(Auswahl im Menü, siehe Kapi-<br>tel 5.3.2.1): | Kontrollieren<br>- Kontrollwiegen<br>- Kontrollzählen |

Die Anwendungen Summieren, Automatisches Tarieren und Automatischer Druck können im Menü aktiviert werden.

| [OP.FUNC] |           |                        |
|-----------|-----------|------------------------|
|           | [A.TARE]  | Automatisches Tarieren |
|           | [TOT.SET] | Summieren              |
| [PRINT]   |           |                        |
|           | [A.PRINT] | Automatischer Druck    |

## 5.2 Anwendungssprogramme

## 5.2.1 Anwendung Wiegen

 Um die Anwendung Wiegen auszuwählen, die Taste drücken und halten, bis [WEIGHT] (Wiegen) mit dem Anwendungssysmbol am unteren Displayrand angezeigt wird.

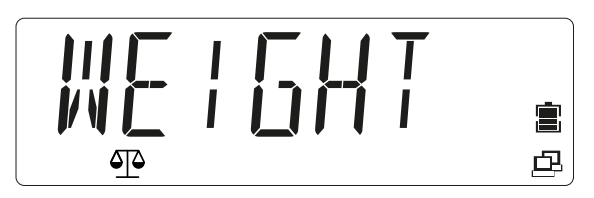

Die Taste loslassen. Die Anwendung ist aktiviert.

▷ [0.000] wird angezeigt.

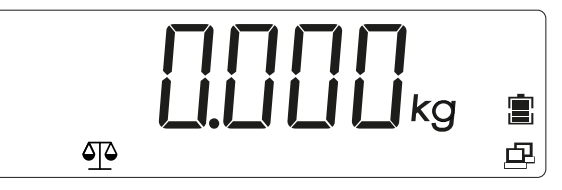

2. Das Wägegut auf die Lastplatte legen (in diesem Beispiel: 0,598 kg).

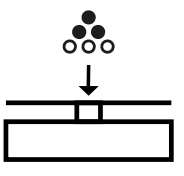

Das Gewicht des Wägeguts wird mit Einheitenzeichen (hier [kg]) angezeigt.

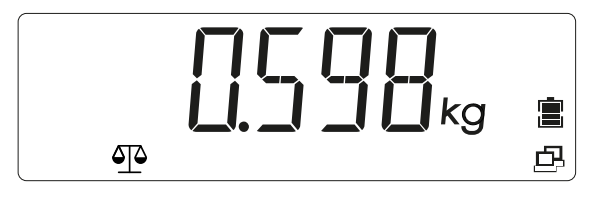

### 5.2.1.1 Set tare

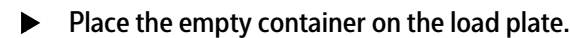

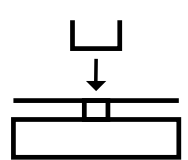

▷ The tare weight of the container is displayed:

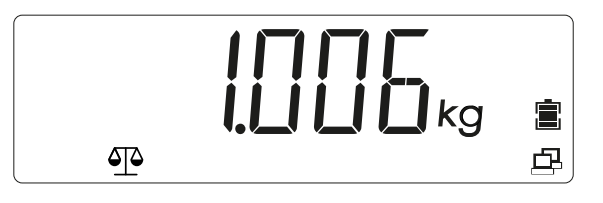

- Press the  $\rightarrow T \leftarrow$  (Tare) key to save the tare weight.
  - ▷ [0.000 kg] and [NET] (net value) is displayed:

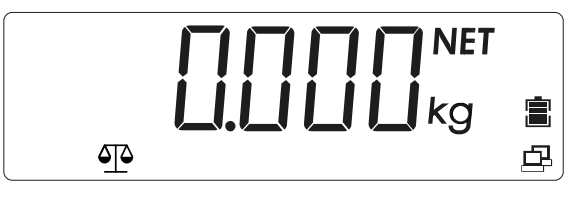

The scale has been tared. The tare weight remains saved until it is deleted or overwritten with a new weight.

## 5.2.1.2 Gewichtseinheit

Der Gewichtswert kann in verschiedenen Gewichtseinheiten angezeigt werden:

[kg / g / lb /oz / lb:oz]

Gewichtseinheit wählen:

Mögliche Einheiten sind:

| Gewichtseinheit          | Einheitenzeichen |
|--------------------------|------------------|
| Gramm                    | [g]              |
| Kilogramm                | [kg]             |
| Pfund (pound)            | [lb]             |
| Unze                     | [oz]             |
| Pfund-Unze (pound ounce) | [lb:oz]          |

#### **Hinweis:**

Gewichtseinheiten müssen im Menü aktiviert sein, um durch die Taste (Einheit) aufgerufen werden zu können. Siehe Kapitel 5.3.2.3.

### 5.2.1.3 Stabiler Gewichtswert

Ein stabiler Gewichtswert wird mit Einheitenzeichen angezeigt (z. B. [kg]). Stabiler Gewichtswert:

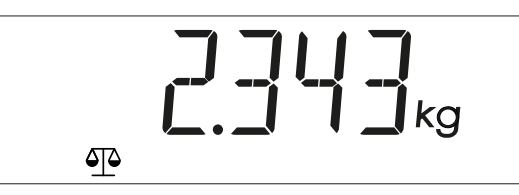

Ein nicht stabiler Gewichtswert wird ohne Einheitenzeichen angezeigt. Nicht stabiler Gewichtswert:

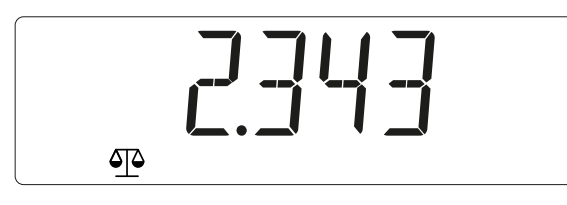

#### 5.2.1.4 Negativer Gewichtswert

Ein negativer stabiler Nettogewichtswert wird mit Einheitenzeichen angezeigt (z. B. [kg]):

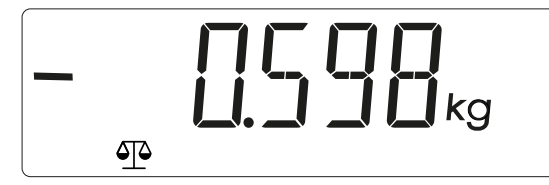

Ein negativer (stabiler oder instabiler) Bruttogewichtswert wird ohne Einheitenzeichen angezeigt:

|     | 0.005 |
|-----|-------|
| ≙⊡≙ |       |

Wenn das Bruttogewicht 20 d unter Null liegt, wird [L] angezeigt. Wenn das Bruttogewicht 7 d über der max. Kapazität liegt, wird [H] angezeigt.

## 5.2.2 Anwendung Zählen

#### **Hinweis:**

Die Anwendung muss im Menü aktiviert werden. Siehe Kapitel 5.3.2.1.

In der Anwendung Zählen kann die Anzahl annähernd gewichtsgleicher Teile ermittelt werden. Hierzu wird aus einer bekannten Referenzstückzahl das mittlere Stückgewicht berechnet und als Referenzstückgewicht gespeichert.

Beispiel: Mit einer bekannten Anzahl von Teilen (Referenzstückzahl) eine unbekannte Anzahl von Teilen ermitteln.

Wenn in einen Behälter hinein gezählt werden soll, den Behälter tarieren.

Um die Anwendung Z\u00e4hlen auszuw\u00e4hlen, die Taste F
 dr\u00fccken, bis [COUNT]
 (Z\u00e4hlen) mit dem Anwendungssysmbol son unteren Bildschirmrand angezeigt wird.

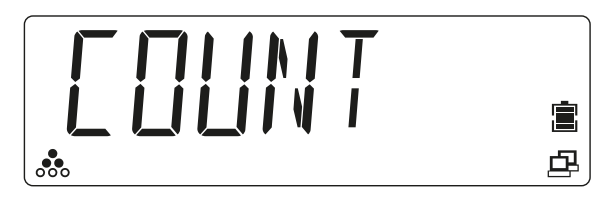

Die Taste loslassen. Die Anwendung ist aktiviert.

2. [PUT 20] (20 Teile auflegen) wird angezeigt.<sup>1)</sup>

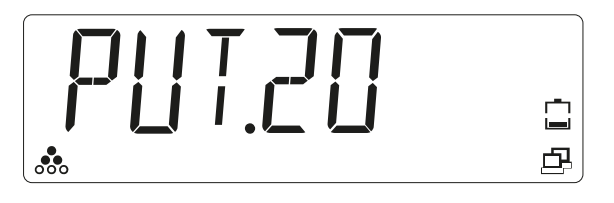

- Die gewünschte Referenzstückzahl (10, 20, 50, 100, 200) durch kurzes Drücken der Taste Taste <u>F</u>
   (schrittweise verringern) oder der Taste <u>S</u>
   (schrittweise erhöhen) auswählen.
- 4. Die Taste () +0+) (Yes) drücken, um die ausgewählte Referenzstückzahl zu speichern.
  - ▷ Wenn die Lastplatte leer ist, wird im Display [PUT.PW] (Referenzgewicht auflegen) angezeigt.

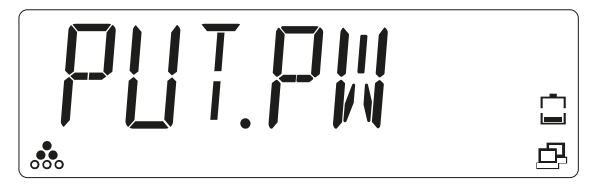

5. Die Anzahl der Teile (Referenzstückzahl, in diesem Beispiel 20) auf die Lastplatte legen.

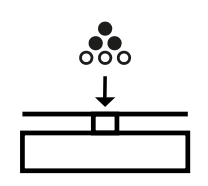

- - ▷ Im Display wird kurz [PW.OK] (Referenzstückgewicht bestätigt) angezeigt.<sup>2)</sup>

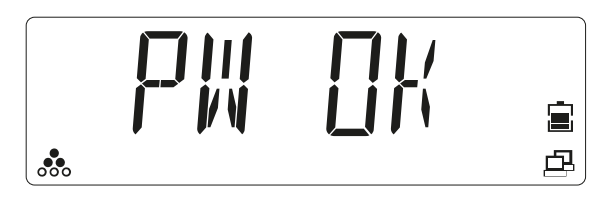

7. Zählen ist initialisiert. Im Display wird die aktuell aufliegende Stückzahl angezeigt: z. B. [20 pcs].

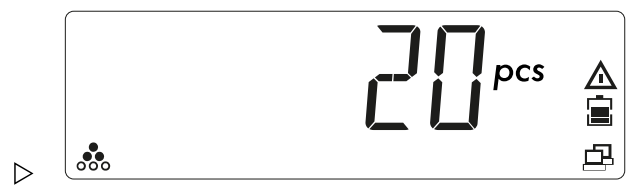

- 8. Das Wägegut (zu zählende Teile) auf die Lastplatte legen.
  - $\triangleright$  Die Anzahl der aufgelegten Teile ([pcs]) wird angezeigt. Das Warnsymbol  $\triangle$  markiert, dass der angezeigte Wert kein Gewichtswert ist.

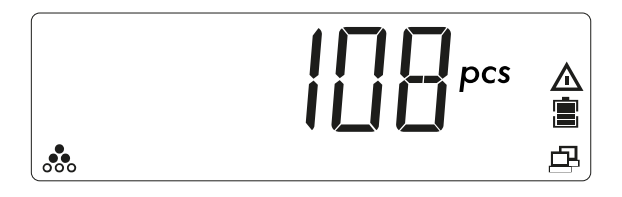

- Um Teile zu zählen, die einem Behälter entnommen werden, nach der Initialisierung des Stückgewichts Behälter mit zu zählenden Stücken auf die Waage stellen und die Taste →T← (Tarieren) drücken.
- 10. Um das gespeicherte Referenzstückgewicht anzuzeigen, kurz die Taste drücken.
  - ▷ Die Waage zeigt kurz [REF.WT] (Referenzgewicht) und dann das gespeicherte Referenzstückgewicht an.

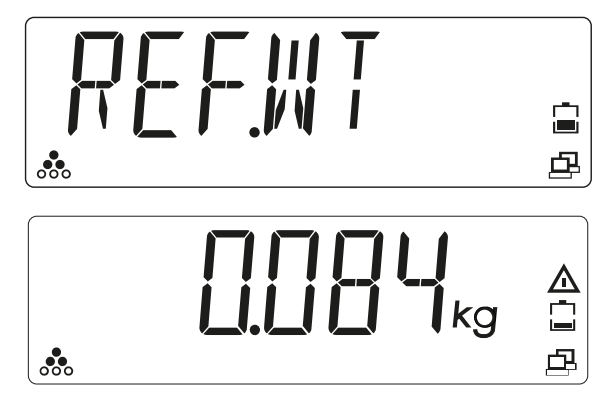

#### **Hinweis:**

<sup>1)</sup> Wenn bereits ein Referenzstückgewicht gespeichert ist, wird [CLR.PW] (Referenzstückgewicht löschen) angezeigt.

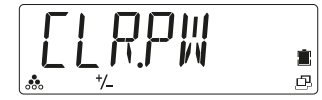

Um das gespeicherte Referenzstückgewicht zu verwenden, die Taste (No) drücken.

Um das gespeicherte Referenzstückgewicht zu löschen und durch ein neues Stückgewicht zu ersetzen, die Taste  $\bigcirc = 0+1$  (Yes) drücken.

Wenn das Referenzgewicht niedrig ist (< Referenzstückzahl UND errechnetes Referenzstückgewicht  $\ge 2d/10$ , wird 2 Sekunden lang [LOW.REF] angezeigt. Referenzgewicht erhöhen oder mit Schritt 7 fortfahren.

Wenn im Display kurz [LOW.REF] angezeigt wird, ist das Gewicht auf der Lastplatte zu klein, um die gewünschte Genauigkeit zu erreichen.

<sup>2)</sup> Wenn im Display kurz [REF.ERR] angezeigt wird, ist das aufgelegte Gewicht <</li>
 2d oder das errechnete Stückgewicht ist < 2d/10. Mit Schritt 5 fortfahren.</li>

## 5.2.3 Anwendung Kontrollieren

Mit der Anwendung Kontrollieren kann festgestellt werden, ob ein Wägegut einem vorgegebenen Gewichtswert entspricht oder innerhalb festgelegter Tolerangrenzen liegt.

Die Waage unterstützt positives Kontrollwiegen, negatives Kontrollwiegen und Kontrollieren gegen Null.

| Positives Kon-<br>trollwiegen | Mit der Anwendung Positives Kontrollwiegen kann ein oberer und un-<br>terer Grenzwert festlegt werden und kontrolliert werden, wann das<br>Wägegut innerhalb der festgelegten Toleranzgrenzen liegt.<br>In diesem Fall muss der Wert für Untergrenze und Obergrenze ein<br><b>positiver</b> Wert sein.<br><b>Die Obergrenze muss größer als die Untergrenze sein</b> .<br>Wägegut auf die Lastplatte legen, bis es sich innerhalb der festgeleg-<br>ten Toleranzgrenzen (grün) befindet.                                                                                                    |
|-------------------------------|----------------------------------------------------------------------------------------------------|
| Negatives Kon-<br>trollwiegen | Mit der Anwendung Negatives Kontrollwiegen kann ein oberer und<br>unterer Grenzwert festlegt werden und kontrolliert werden, wann das<br>von der Waage entfernte Wägegut innerhalb der festgelegten Tole-<br>ranzgrenzen liegt.<br>In diesem Fall muss der Wert für Untergrenze und Obergrenze ein<br><b>negativer</b> Wert sein.<br>(Die Untergrenze muss größer als die Obergrenze sein, d. h. Unter-<br>grenze = -10 / Obergrenze = -15).<br>Das Wägegut auf die Lastplatte legen und die Taste →T← drücken.<br>Einen Teil des Wägeguts entfernen, bis es sich innerhalb der festge-<br>legten Toleranzgrenzen (grün) befindet. |

| Kontrollieren<br>gegen Null                                                            | Mit der Anwendung Kontrollieren gegen Null kann man Wägegut als<br>Differenz zum Referenzgewicht kontrollieren.<br>In diesem Fall muss die Untergrenze ein <b>negativer</b> Wert und die Ober-<br>grenze ein <b>positiver</b> Wert oder Null sein.            |
|----------------------------------------------------------------------------------------|----------------------------------------------------------------------------------------------------|
|                                                                                        | Das Referenzgewicht auf die Lastplatte legen und die Taste →T←<br>drücken.<br>Das Referenzgewicht entfernen und das zu messende Wägegut auf<br>die Waage legen, um festzustellen, ob es sich innerhalb der festgeleg-<br>ten Toleranzgrenzen (grün) befindet. |
| Auch die Kontrolle eines genauen Teilegewichtswerts ist möglich. In diesem Fall müssen |                                                                                                    |

die Werte für Untergrenze und Obergrenze **gleich** sein. Die verschiedenen Anwendungen zum Kontrollieren müssen im Menü aktiviert werden (siehe Kapitel 5.3.2.1).

### 5.2.3.1 Anwendung Kontrollwiegen

#### **Hinweis:**

Die Anwendung muss im Menü aktiviert werden. Siehe Kapitel 5.3.2.1.

Mit der Anwendung Kontrollwiegen kann ein oberer und unterer Grenzwert festlegt werden und angezeigt werden, wann das Wägegut innerhalb der festgelegten Toleranzgrenzen liegt.

Beispiel: Die Grenzwerte werden auf 1 kg (Untergrenze) und 1,1 kg (Obergrenze) festgelegt.

1. Um die Anwendung Kontrollwiegen auszuwählen, die Taste 🗔 drücken und

halten, bis [CHECK] (Kontrollieren) mit den Anwendungssysmbolen 4 und +/- angezeigt wird.

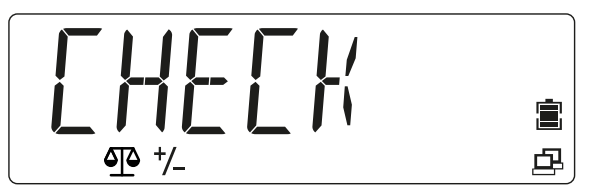

Die Taste loslassen. Die Anwendung ist aktiviert.

▷ Wenn bereits Grenzwerte im Gerät gespeichert sind, wird [CLR.LIM] (Grenzwerte löschen) angezeigt, während alle Kontroll-LEDs aufleuchten.

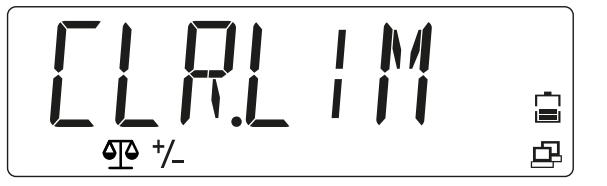

2. Um die gespeicherten Grenzwerte zu verwenden, die Taste 🚉 (No) drücken. Mit Schritt 11 fortfahren.

Oder:

3. Um neue Grenzwerte festzulegen, die Taste 🗁 - O+ (Yes) drücken.

▷ [SET.LOW] (Untergrenze festlegen) wird angezeigt, und die gelbe LED für die Untergrenze leuchtet.

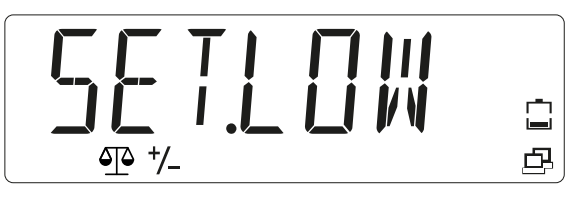

- 4. Die Taste 🖉 + 0+ (Yes) drücken, um den Wert für die Untergrenze zu ändern.
  - ▷ Im Display wird der Wert für die Untergrenze mit blinkenden Ziffernstellen angezeigt: [000.000] (in diesem Beispiel 0,000 kg).

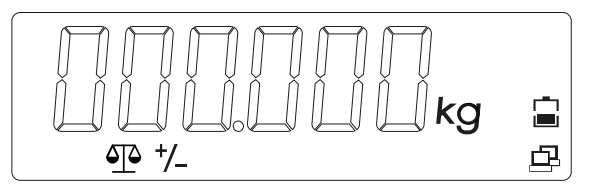

- 5. Die Taste (No) drücken, um den Wert zu ändern.
  - ▷ Die erste Ziffer blinkt: [\_00.000].

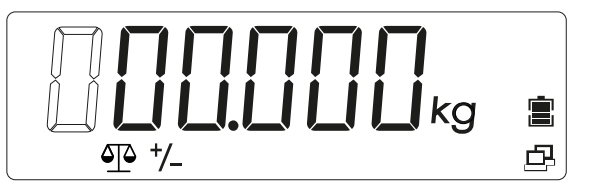

 Den Wert für die Untergrenze eingeben: Um den Wert zu erhöhen, die Taste drücken. Um den Wert zu verringern, die Taste su gehen, die Taste (Yes) drücken, um zur vorherigen Ziffer zu gehen, die Taste (Beenden) drücken.

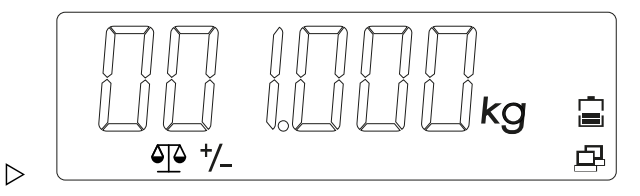

- 7. Wenn alle Ziffern gleichzeitig blinken, die Taste <sup>(ৣ→•)+</sup> (Yes) drücken, um den Wert für die Untergrenze zu speichern.
  - ▷ Im Display wird [SET.HI] (Obergrenze festlegen) angezeigt.

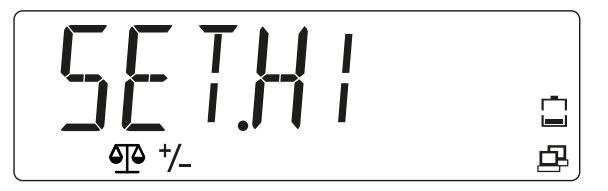

- 8. Den Wert für die Obergrenze eingeben. (Vorgehensweise wie in den Schritten 5 bis 7)
  - Wenn die Grenzwerte gültig definiert wurden, ist die Waage ist bereit für die Anwendung Kontrollwiegen innerhalb der definierten Toleranzgrenzen.<sup>1)</sup>

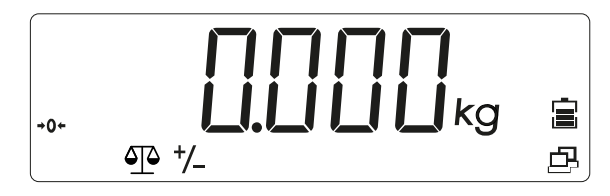

- 9. Den Behälter auf die Lastplatte legen (in diesem Beispiel: 0,527 kg).
- 10. Zum Tarieren des Behälters die Taste →T← (Tarieren) drücken, bis [0 kg] und [NET] angezeigt werden.

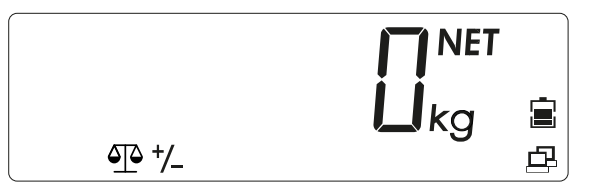

- 11. Das Wägegut in den Behälter legen.
  - ▷ Die Kontroll-LEDs zeigen an, ob das Gewicht des Wägeguts unterhalb, innerhalb oder oberhalb der Toleranzgrenzen liegt.

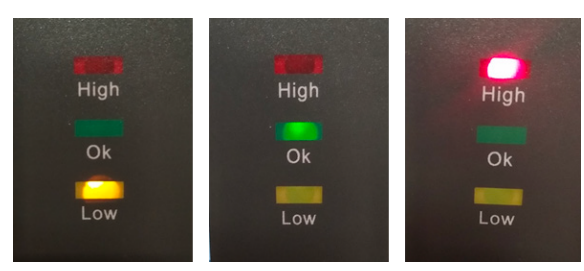

| Wägegut < unterer Grenzwert                 | Gelbe LED leuchtet auf. |
|---------------------------------------------|-------------------------|
| Wägegut liegt innerhalb der Toleranzgrenzen | Grüne LED leuchtet auf. |
| Wägegut > oberer Grenzwert                  | Rote LED leuchtet auf.  |

Um die aktuell definierten Grenzwerte anzuzeigen (in diesem Beispiel ist der Wert für die Untergrenze 1 kg und für die Obergrenze 1,100 kg), kann während des Kontrollwiegens jederzeit kurz die Taste Forder gedrückt werden.

Die Waage zeigt den Wert für die Untergrenze bei kurzem Aufleuchten der gelben LED und den Wert für die Obergrenze bei kurzem Aufleuchten der roten LED an.

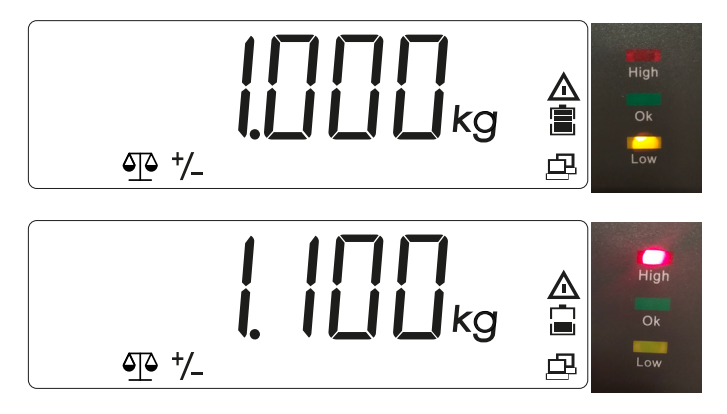

#### Hinweis:

<sup>1)</sup> Wenn kurz [LIM.ERR] (Grenzwertfehler), dann [CLR.LIM] (Grenzwert löschen) angezeigt wird, wurden die Grenzwerte ungültig definiert. Den Einrichtungsvorgang wiederholen.

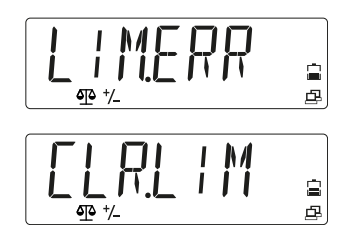

### 5.2.3.2 Anwendung Kontrollzählen

#### Hinweis:

Die Anwendung muss vorher im Menü aktiviert werden. Siehe Kapitel 5.3.2.1.

Mit der Anwendung Kontrollzählen kann ermittelt werden, ob die Stückzahl von Wägegut innerhalb festgelegter Toleranzgrenzen liegt.

Beispiel: Die Grenzwerte der Toleranzgrenzen werden auf 500 Stück (Untergrenze) und 510 Stück (Obergrenze) festgelegt.

1. Um die Anwendung Kontrollzählen auszuwählen bzw. mit neuen Grenzwerten neu zu starten, die Taste F drücken und halten, bis [CHECK] (Kontrollieren) mit den

Anwendungssymbolen 🐝 und <sup>+</sup>/- am unteren Bildschirmrand angezeigt wird.

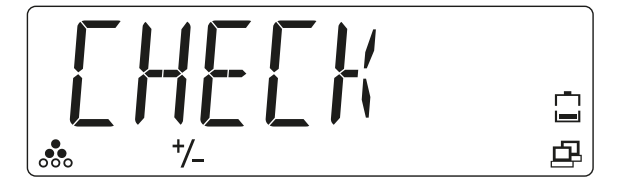

Die Taste loslassen. Die Anwendung ist aktiviert.

Wenn bereits ein Referenzstückgewicht gespeichert ist, wird [CLR.PW] (Referenzstückgewicht löschen) angezeigt.

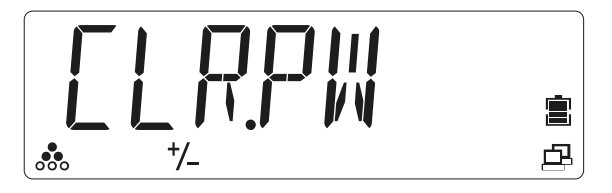

- 2. Die Taste (No) drücken, um das gespeicherte Referenzstückgewicht (PW) zu verwenden, und mit Schritt 11 fortfahren. oder
- 3. Die Taste (→→→) (Yes) drücken, um das gespeicherte Referenzstückgewicht löschen (PW) zu löschen und ein neues Stückgewicht festzulegen.
  - ▷ Auf dem Display wird [PUT.20] (z.B.) angezeigt.

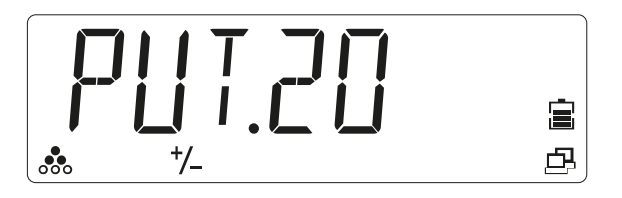

- Die gewünschte Referenzstückzahl durch kurzes Drücken der Taste (schrittweise verringern) oder der Taste (No) (schrittweise erhöhen) drücken, um zwischen den Auswahlmöglichkeiten [10, 20, 50, 100, 200] umzuschalten.
- 5. Die Taste 🖉 🗝 (Yes) drücken, um die Referenzstückzahl zu bestätigen.
  - ▷ Wenn die Lastplatte leer ist, wird im Display [PUT.PW] (Referenzgewicht auflegen) angezeigt.
- 6. Die gewünschte Referenzstückzahl auf die Lastplatte oder in den Behälter legen und die Taste <sup>()</sup>→<sup>0+</sup> (Yes) drücken, um das neue Referenzstückgewicht zu ermitteln und zu speichern.

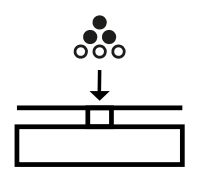

 Wenn Referenzstückgewichte auf der Lastplatte liegen, wird im Display 2 Sekunden lang [PW OK] (Stückgewicht übernommen) angezeigt, dann [CLR.LIM] (Grenzwerte löschen).<sup>1)</sup>

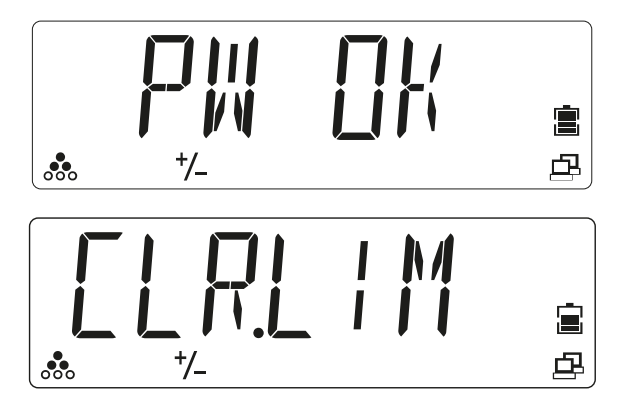

Wenn kein Referenzstückgewicht auf der Lastplatte liegt oder das Gewicht kleiner als 2 d ist, wird im Display kurz [REF.ERR] (Referenzfehler) angezeigt. Höhere Stückgewichte auflegen.

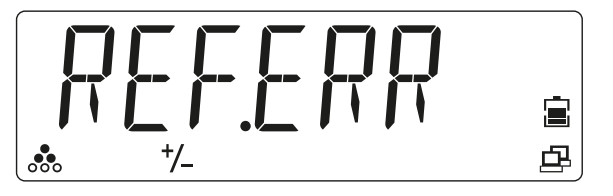

- Um neue Grenzwerte festzulegen, die Taste <sup>Q→0+</sup> (Yes) drücken. Oder: um die gespeicherten Grenzwerte zu verwenden, die Taste <sup>Q</sup>
   (No) drücken und mit Schritt 16 fortfahren.
  - ▷ Auf der Waage wird [SET.LOW] (Untergrenze festlegen) angezeigt.

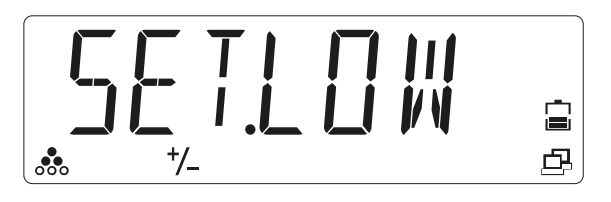

- 8. Die Taste ()-0- (Yes) drücken, um die Untergrenze einzugeben.
  - ▷ Im Display wird die gespeicherte Untergrenze mit blinkenden Ziffernstellen angezeigt: [000000] (in diesem Beispiel 0 St.).

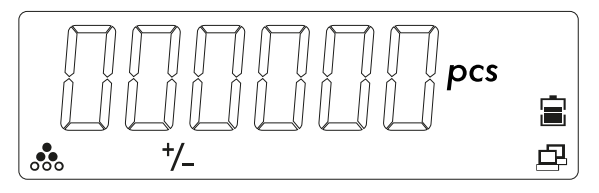

9. Die Taste <sup>Q</sup><sub>m</sub> (No) drücken, um den Wert zu ändern.
▷ Die erste Ziffer blinkt: [\_00000].

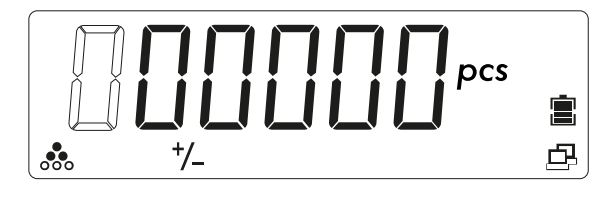

- Den Wert für die Untergrenze eingeben: Um den Wert zu erhöhen, die Taste drücken. Um den Wert zu verringern, die Taste su gehen, die Taste (Yes) drücken, um zur vorherigen Ziffer zu gehen, die Taste (M+) (Beenden) drücken.
  - ▷ Im Display wird der Wert für die Untergrenze mit blinkenden Ziffernstellen angezeigt: [000500] (hier 500 Teile).

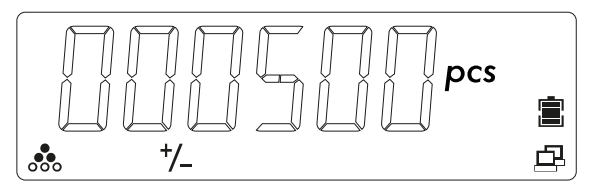

 Die Taste <sup>(∴→0+</sup> (Yes) drücken, um den Wert für die Untergrenze zu bestätigen. Im Display wird [SET.HI] (Obergrenze festlegen) angezeigt.

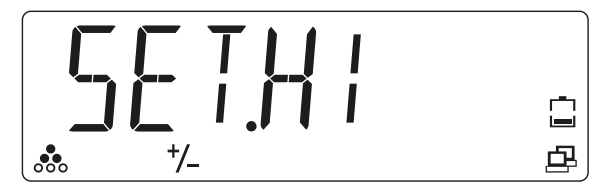

- Den Wert f
  ür die Obergrenze eingeben. (Vorgehensweise wie in den Schritten 5 bis 10)
  - Im Display wird der Wert für die Obergrenze mit blinkenden Ziffernstellen angezeigt: [00510.0] (hier 510 Teile).

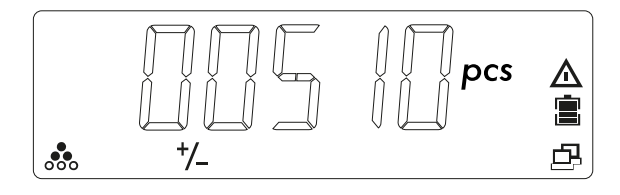

- 13. Die Taste 🖉 🗝 (Yes) drücken, um den Wert für die Obergrenze zu bestätigen.
  - ▷ Die Waage kann jetzt innerhalb der festgelegten Grenzwerte für die Anwendung Kontrollzählen eingesetzt werden.

Falls die Grenzwerte ungültig definiert wurden, wird kurz [LIM.ERR] (Grenzwertfehler) gefolgt von [CLR.LIM] (Grenzwert löschen) angezeigt.

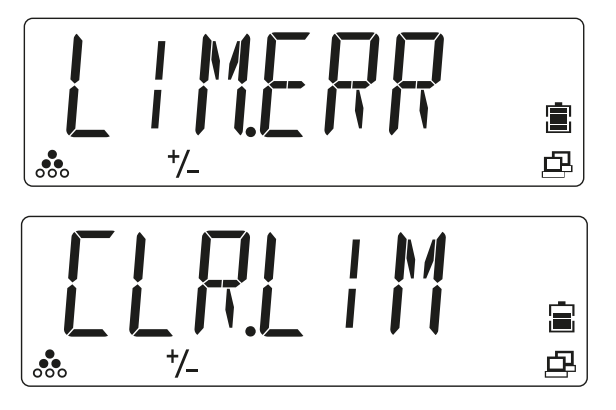

Den Einrichtungsvorgang erneut ausführen.

14. Den Behälter auf die Lastplatte legen (in diesem Beispiel: 109 St.).

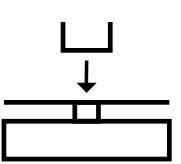

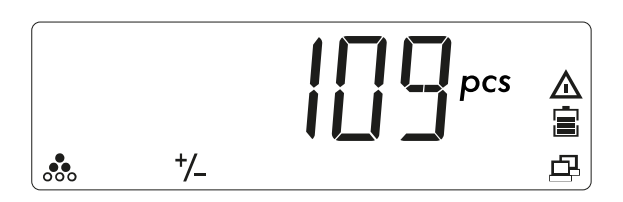

15. Zum Tarieren des Behälters die Taste →T← (Tarieren) drücken. [NET] wird neben dem Gewichtswert angezeigt.

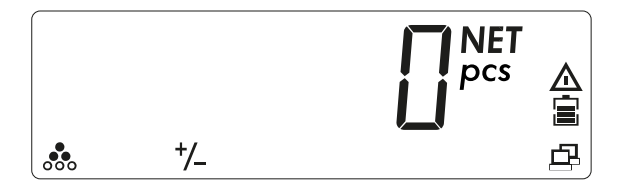

16. Das Wägegut in den Behälter legen.

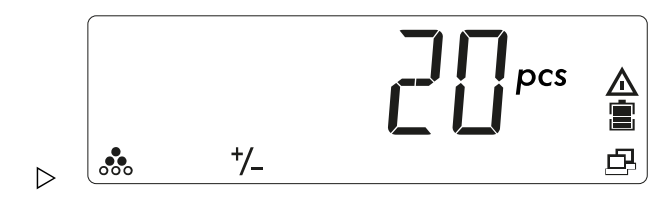

Die LEDs zeigen an, ob das Wägegut innerhalb der Grenzwerte liegt.

| -    |      |      |
|------|------|------|
| High | High | High |
| Ok   | Ok   | Ok   |
| Low  | Low  | Low  |
|      |      |      |

| Wägegut < unterer Grenzwert                 | Gelbe LED leuchtet auf. |
|---------------------------------------------|-------------------------|
| Wägegut liegt innerhalb der Toleranzgrenzen | Grüne LED leuchtet auf. |
| Wägegut > oberer Grenzwert                  | Rote LED leuchtet auf.  |

- Um die aktuell definierten Grenzwerte anzuzeigen (hier beträgt der Wert für die Untergrenze 500 Teile und für die Obergrenze 510 Teile), kann während der Anwendung Kontrollzählen jederzeit kurz die Taste F gedrückt werden.
  - Das Display zeigt den Wert f
    ür die Untergrenze bei kurzem Aufleuchten der gelben LED und den Wert f
    ür die Obergrenze bei kurzem Aufleuchten der roten LED an.

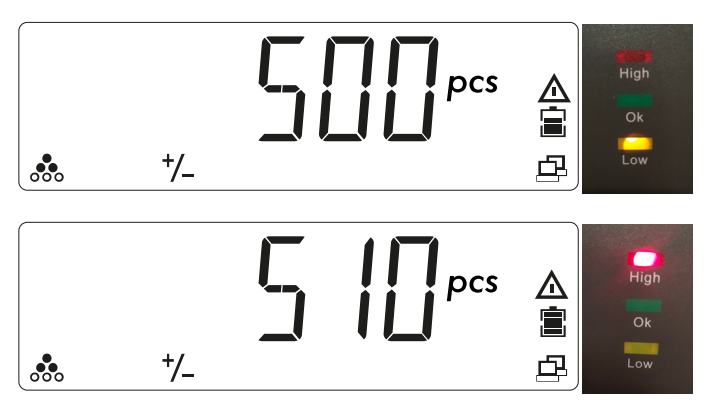

## 5.2.4 Anwendung Summieren und Statistikmodus

Mit der Anwendung Summieren können Werte im Summenspeicher manuell oder automatisch addiert werden. Neben der Summe wird auch die Anzahl der summierten Posten gespeichert.

Statistikdaten (Gesamtsummenwert, Mindest-/Maximalgewicht, Teile und Wägeobjekte insgesamt) werden zum Prüfen und Drucken gespeichert. Die Funktion zum Summieren steht in jeder Anwendung zur Verfügung. Standardmäßig ist das manuelle Summieren aktiviert.

### 5.2.4.1 Anwendung Summieren einrichten

1. Um in den Menümodus zu gelangen, die Taste Met drücken und halten, bis [M.E.N.U] angezeigt wird.

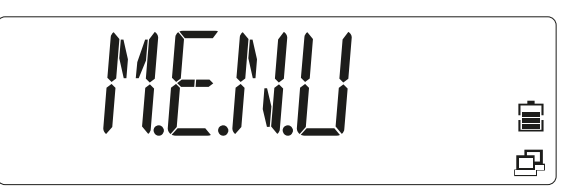

Die Taste loslassen.

**Der erste Menüpunkt [APPLIC] (Anwendung) wird im Display angezeigt.** 

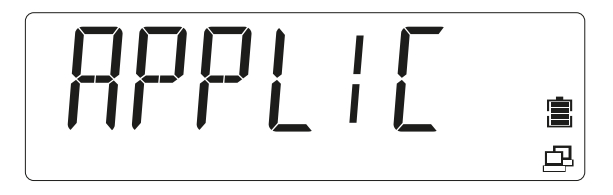

- 2. Die Taste (No) drücken, um zum nächsten Menüpunkt zu gelangen, oder die Taste Forder drücken, um zum vorherigen Menüpunkt zu gelangen.
- 3. Wiederholen, bis [OP.FUNC] (Bedienfunktion) im Display angezeigt wird.

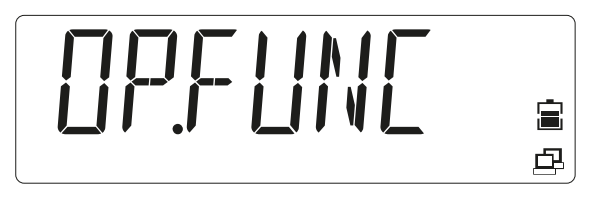

- 4. Die Taste <sup>(⊕</sup>→0+)</sup> (Yes) drücken, um in den Untermenüpunkt zu gelangen.
- 5. Wiederholen, bis [TOT.SET] (Summieren) angezeigt wird.

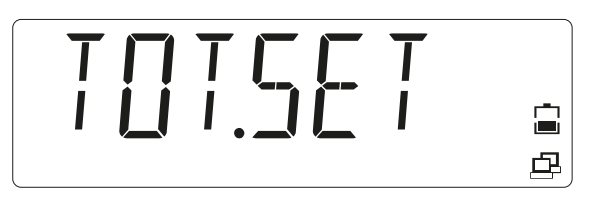

- Die Taste <sup>(⊕+0+)</sup> (Yes) drücken, um in das Untermenü zu gelangen, dann mit der Taste
   <sup>(⊕</sup>/<sub>ent</sub>) eine der Optionen [OFF / AUTO / MAN] (Aus/ Automatisch/ Manuell) auswählen und die Auswahl mit der Taste <sup>(⊕+0+)</sup> (Yes) speichern.
- 7. Die Taste  $M_{\text{Menu}}^{\text{M+}}$  drücken, um das Menü zu verlassen.

## 5.2.4.2 Gewichtswerte summieren

Die Anwendung Summieren ist aktiviert, wenn das Symbol  $\Sigma$  angezeigt wird.

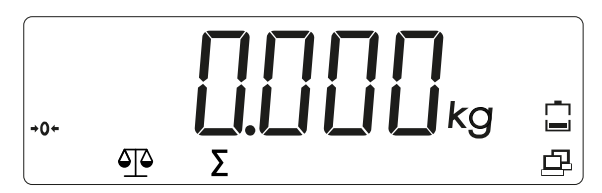

1. Das erste Gewicht auf die Waage legen.

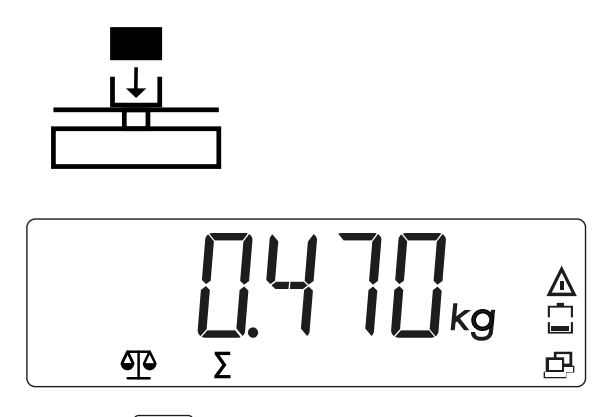

2. Die Taste drücken, um das Gewicht den summierten Daten hinzuzufügen (manueller Modus).

ODER

Der Gewichtswert wird automatisch den summierten Daten hinzugefügt, sobald der Messwert stabil ist (automatischer Modus).

Das Symbol  $\Sigma$  blinkt so lange, bis das Gewicht entfernt wird.

3. Lastplatte leeren.

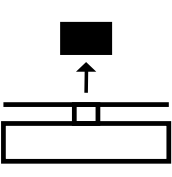

Das Gewicht muss von der Lastplatte entfernt werden, damit das nächste Gewicht den summierten Daten hinzugefügt werden kann.

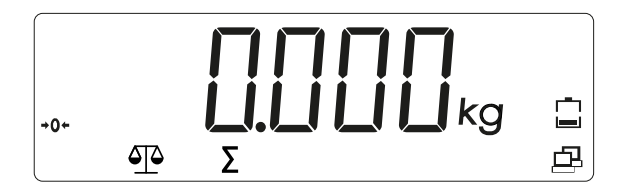

4. Ein weiteres Gewicht auf die Waage legen und den Vorgang wiederholen (automatischer oder manueller Modus).

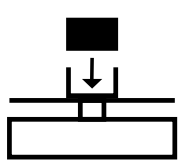

 $\triangleright$  Das Symbol  $\Sigma$  blinkt so lange, bis das Gewicht entfernt wird.

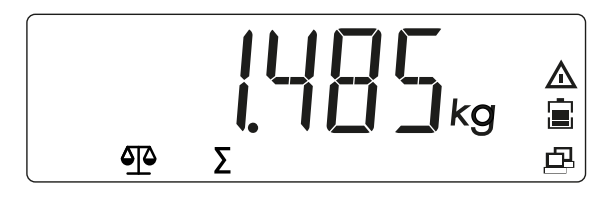

### 5.2.4.3 Statistikdaten anzeigen und löschen

Voraussetzung: Zur Anzeige gespeicherter Statistiken darf die Waage nicht belastet sein.

1. Die Lastplatte leeren.

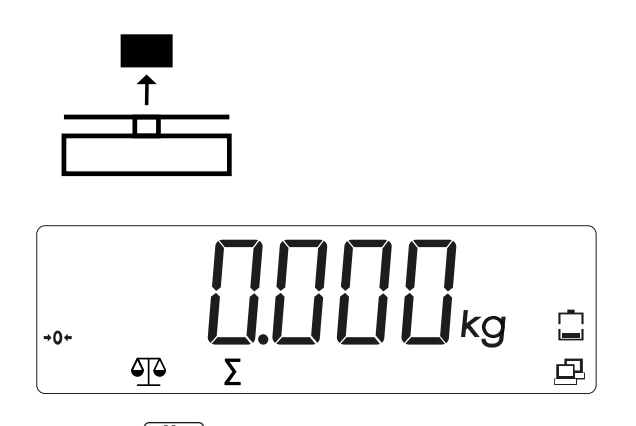

Die Taste M+- drücken, um die gespeicherten summierten Daten anzuzeigen.
 Die statistischen Informationen werden im Display in folgender Reihenfolge angezeigt:

Anzahl getätigter Verwiegungen (N = 7):

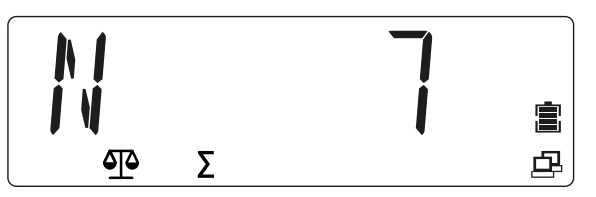

Summierter Wert (Total = 5.225 kg)

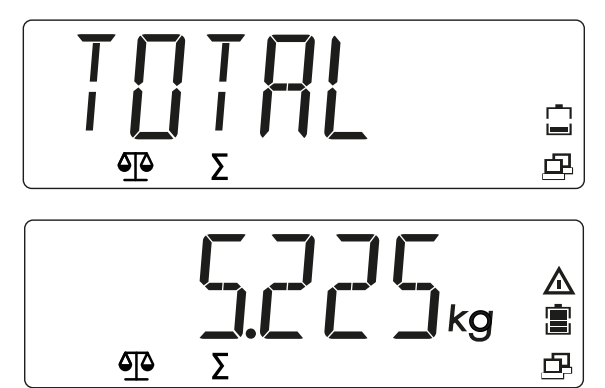

Minimalwert (Min = 0.470 kg):

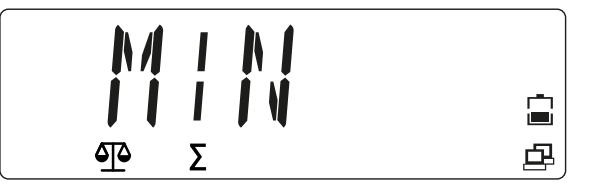

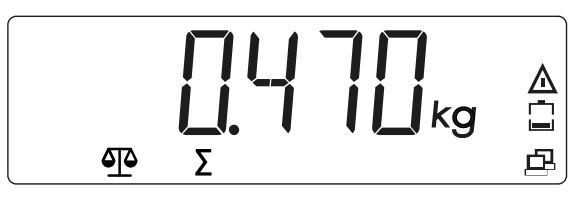

Maximalwert (Max = 1.485 kg)

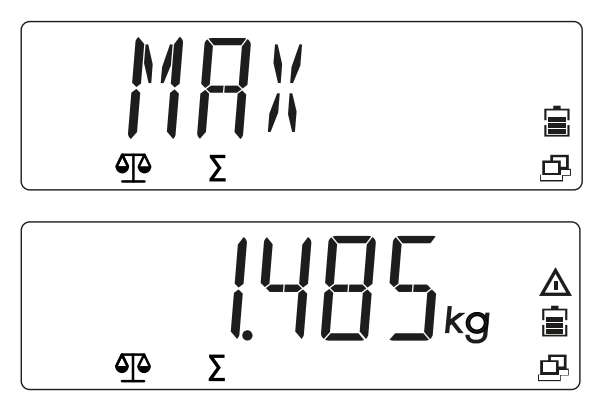

Löschen des Summenspeichers:

- 3. Die Taste →T← drücken und halten, während die Lastplatte unbelastet ist und die Summendaten angezeigt werden.
  - ▷ Die Meldung [CLR.TOT] wird angezeigt.

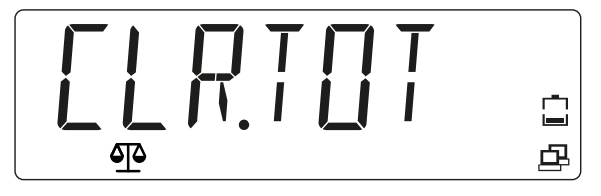

4. Zum Bestätigen die Taste (Yes) drücken; zum Abbrechen des Vorgangs die Taste (No) drücken.

Überprüfen, ob der Summenspeicher gelöscht wurde:

5. Die Taste Meinund drücken, um die statistischen Informationen anzuzeigen.

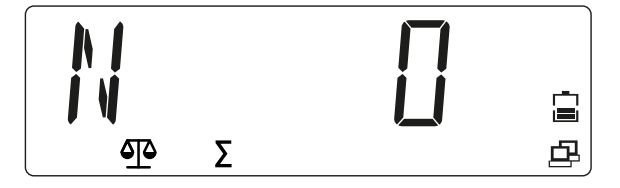

#### Hinweis:

- Das Objekt muss von der Lastplatte entfernt werden, damit das nächste Gewicht den summierten Daten hinzugefügt werden kann.
- Nur stabile Gewichte werden gespeichert.
- Beim Aufrufen einer anderen Anwendung wird der Summenspeicher gelöscht.
- Bruttogewichte und Nettogewichte können nicht derselben Summe hinzugefügt werden.
  - Wenn das erste Gewicht ein Bruttogewicht ist, müssen die folgenden Gewichte ebenfalls Bruttogewichte sein.
  - Wenn das erste Gewicht ein Nettogewicht ist, müssen die folgenden Gewichte ebenfalls Nettogewichte sein.

## 5.3 Menü

Im Benutzermenü (Menümodus) können die Waageneinstellungen angepasst werden.

#### **Hinweis:**

Wenn entsprechende Schnittstellenoptionen installiert sind, können zusätzliche Untermenüs verfügbar sein. Informationen dazu im Handbuch der verwendeten Schnittstelle nachsehen.

## 5.3.1 Menü aufrufen

1. Die Taste Menu drücken und halten, bis [M.E.N.U] angezeigt wird.

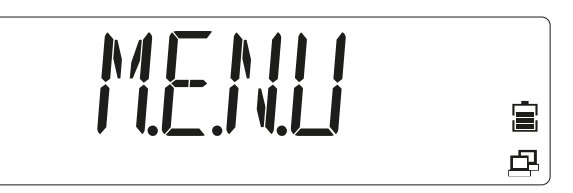

Die Taste loslassen.

Der erste Menüpunkt [APPLIC] (Anwendung) wird im Display angezeigt.

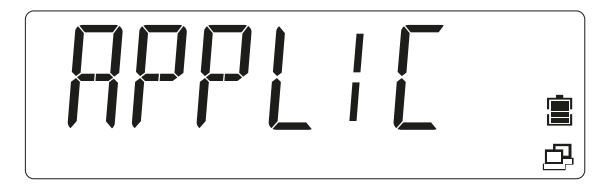

2. Um einen Menüpunkt aufzurufen (in diesem Beispiel [APPLIC] - [WEIGH] ), die Taste

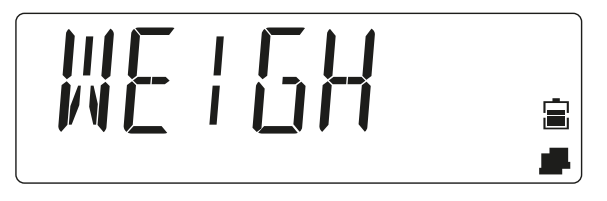

- 3. Oder: Die Taste arücken, um zum nächsten Menüpunkt zu kommen, oder die Taste for drücken, um zum vorherigen Menüpunkt zu kommen.
  - > Der zweite Menüpunkt [METRO] wird im Display angezeigt.

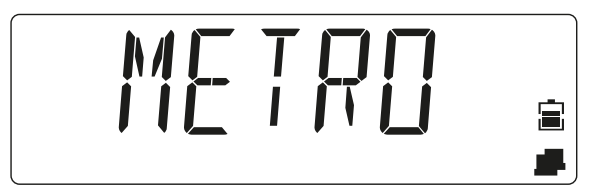

4. Bei Anzeige der Einstellung (in diesem Beispiel [METRO] - [STAB.RA] Wert 0,5 d) die Taste <sup>(Q→0+)</sup>/<sub>(→0+)</sub> (Yes) drücken, um die Einstellung zu übernehmen, oder die Taste <sup>(Q→0+)</sup>/<sub>(→0+)</sub> (No) drücken, um die Einstellung zu ändern. Die aktuelle Auswahl ist mit [∘] gekennzeichnet.

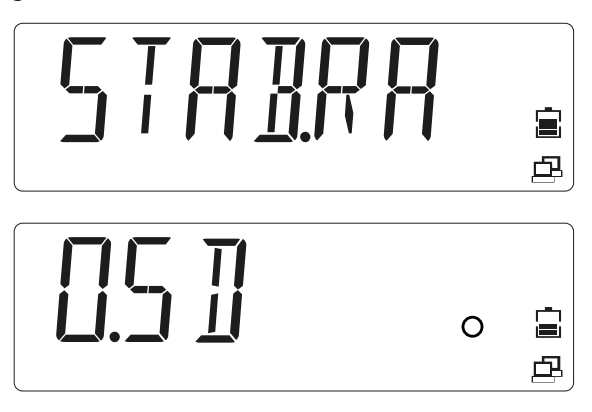

5. Bei Anzeige von [END] die Taste (→ → ) (Yes) drücken, um zu den Optionen des Untermenüs zurückzukehren.

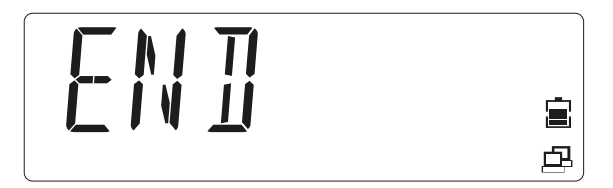

- 6. Die Taste (No) drücken, um zum ersten Punkt im aktuellen Menü zurückzukehren.
- 7. Die Taste M+ drücken, um das Menü zu beenden.

## 5.3.2 Menünavigation

Überblick über die Optionen des Menümodus:

| – APPLIC  | Anwendung (siehe Kapitel 5.3.2.1)                             |
|-----------|---------------------------------------------------------------|
| – METRO   | Metrologie (siehe Kapitel 5.3.2.2)                            |
| — UNIT    | Gewichtseinheiten (siehe Kapitel 5.3.2.3)                     |
| – OP.FUNC | Betriebsfunktionen, siehe Kapitel 5.3.2.4)                    |
| – PRINT   | Druckerausgaben (siehe Kapitel 5.3.2.5)                       |
| – PRN.COM | Kommunikation Druckeranschluss (siehe                         |
|           | Kapitel <mark>5.3.2.6</mark> )                                |
| – PC.OUT  | PC-Ausgabe (siehe Kapitel 5.3.2.7)                            |
| – PC.COM  | Kommunikation PC-Anschluss (siehe                             |
|           | Kapitel <u>5.3.2.8</u> )                                      |
| — CAL.ADJ | Kalibrierung/Justierung (siehe Kapitel <mark>5.3.2.9</mark> ) |
|           |                                                               |

| — INFO   | Info (Anzeige von Seriennummer und          |
|----------|---------------------------------------------|
|          | Typbezeichnung)                             |
| – SECURE | Menüpunkte sperren (siehe Kapitel 5.3.2.11) |
| — E.N.D. | Menü verlassen                              |

### 5.3.2.1 Menüauswahl [APPLIC]

In diesem Menü kann die zu verwendende Anwendung ausgewählt werden.

Nur aktivierte Anwendungen können über die Taste (Modus) aufgerufen werden. Werkseinstellungen sind mit "\*" gekennzeichnet

| Wiegen                   |
|--------------------------|
| deaktiviert              |
| aktiviert*               |
| Zählen                   |
| deaktiviert              |
| aktiviert*               |
| Kontrollieren            |
| deaktiviert*             |
| Kontrollwiegen aktiviert |
| Kontrollzählen aktiviert |
| Werkseinstellungen       |
| nicht zurückgesetzt*     |
| aktiviert                |
| Menüebene verlassen      |
|                          |

## 5.3.2.2 Menüauswahl [METRO]

In diesem Menü können die Funktionen der Displays und Waagen angepasst werden. Werkseinstellungen sind mit "\*" gekennzeichnet

| METRO      |                                                |
|------------|------------------------------------------------|
| – STAB.RA  | Stabilitätsbereich                             |
| — 0.5d     | 1/2 d                                          |
| — 1d       | 1 d*                                           |
| — 2d       | 2 d                                            |
| — 4d       | 4 d                                            |
| – FILTER   | Anpassungsfilter                               |
| – LOW      | Weniger Genauigkeit, kurze Stabilisierungszeit |
| — MED      | Normale Genauigkeit, mittlere                  |
|            | Stabilisierungszeit*                           |
| – HI       | Hohe Genauigkeit, lange Stabilisierungszeit    |
| – A.ŻERO.T | Automatische Nullpunktkorrektur                |
| - OFF      | Ausschalten                                    |
| — 0.5d     | Drift bis 1/2 d*                               |
| — 1d       | Drift bis 1 d                                  |
| — 3d       | Drift bis 3 d                                  |
| – AUT.OFF  | Zähler für automatisches Ausschalten           |
| - OFF      | Ausschalten*                                   |
| — 1 MIN    | Ausschalten nach 1 Minute ohne Aktivität       |
| — 5 MIN    | Ausschalten nach 5 Minuten ohne Aktivität      |
| — 10 MIN   | Ausschalten nach 10 Minuten ohne Aktivität     |
| – DYN.TIM  | in diesem Gerät ohne Auswirkung                |
|            | in diesem Gerät ohne Auswirkung                |

| ⊢     | – 10 SEC | in diesem Gerät ohne Auswirkung |
|-------|----------|---------------------------------|
| _     | - 15 SEC | in diesem Gerät ohne Auswirkung |
| _     | – 20 SEC | in diesem Gerät ohne Auswirkung |
| _     | – 25 SEC | in diesem Gerät ohne Auswirkung |
| _     | - 30 SEC | in diesem Gerät ohne Auswirkung |
| - RES | SET      | Werkseinstellungen              |
| H     | - NO     | nicht zurückgesetzt*            |
| _     | – YES    | aktiviert                       |
| - END | )        | Menüebene verlassen             |
|       |          |                                 |

## 5.3.2.3 Menüauswahl [UNIT]

In diesem Menü kann die Gewichtseinheit ausgewählt werden.

Nur aktivierte Einheiten können über die Taste 😩 (Einheit) aufgerufen werden. Werkseinstellungen sind mit "\*" gekennzeichnet

| UNIT    |                          |
|---------|--------------------------|
| — kg    | Kilogramm                |
| – OFF   | deaktiviert              |
| – ON    | aktiviert*               |
| — g .   | Gramm                    |
| – OFF   | deaktiviert              |
| – ON    | aktiviert*               |
| — Ib    | Pfund (Pound)            |
| – OFF   | deaktiviert              |
| — ON    | aktiviert*               |
| — oz    | Unze                     |
| – OFF   | deaktiviert              |
| — ON    | aktiviert*               |
| — lb:oz | Pfund:Unze (Pound:Ounce) |
| – OFF   | deaktiviert*             |
| — ON    | aktiviert                |
| – RESET | Werkseinstellungen       |
| — NO    | nicht zurückgesetzt*     |
| – YES   | aktiviert                |
| — END   | Menüebene verlassen      |
|         |                          |

## 5.3.2.4 Menüauswahl [OP.FUNC]

In diesem Menü können die Waagenparameter festgelegt werden. Werkseinstellungen sind mit "\*" gekennzeichnet

| Nullbereich                                                                                        |
|----------------------------------------------------------------------------------------------------|
| 2 % MaxLast                                                                                        |
| 10 % MaxLast*                                                                                      |
| Automatisches Tarieren                                                                             |
| deaktiviert*                                                                                       |
| 1. stabiles Gewicht wird tariert                                                                   |
| Stabile Lasten innerhalb der Toleranzgrenzen<br>werden tariert (in der Anwendung<br>Kontrollieren) |
| Signal (in der Anwendung Kontrollieren)                                                            |
| deaktiviert*                                                                                       |
|                                                                                                    |

|       |           | Alarm, wenn das Gewicht innerhalb der            |
|-------|-----------|--------------------------------------------------|
|       |           | Toleranzgrenzen liegt                            |
|       | – UNDER   | Alarm, wenn das Gewicht unter der                |
|       |           | Untergrenze liegt                                |
|       | – OVER    | Alarm, wenn das Gewicht über der Obergrenze      |
|       |           | liegt                                            |
|       | – UNDOVR  | Alarm, wenn das Gewicht außerhalb der            |
|       |           | Toleranzgrenzen liegt                            |
| – BE  | EP.KE     | Tastenton                                        |
|       | – OFF     | deaktiviert                                      |
|       | – ON      | aktiviert*                                       |
| — то  | JT.SET    | Einstellung Summieren                            |
|       | – OFF     | deaktiviert                                      |
|       | – AUTO    | Automatisches Summieren                          |
|       | – MAN     | Manuelles Summieren*                             |
| – LIC | ĠHT.T     | Dauer der Hintergrundbeleuchtung (D.LIGHT =      |
|       |           | AUTO)                                            |
|       | — 3 SEC   | Ausschalten der Hintergrundbeleuchtung nach      |
|       |           | 3 Sekunden ohne Aktivität                        |
|       | — 5 SEC   | Ausschalten der Hintergrundbeleuchtung nach      |
|       |           | 5 Sekunden ohne Aktivität*                       |
|       | — 8 SEC   | Ausschalten der Hintergrundbeleuchtung nach      |
|       |           | 8 Sekunden ohne Aktivität                        |
| – D.  | LIGHT     | Hintergrundbeleuchtung des Displays              |
|       | – OFF     | deaktiviert                                      |
|       | – ON      | aktiviert                                        |
|       | – AUTO    | schaltet sich ein, wenn eine Taste gedrückt wird |
|       |           | oder sich das angezeigte Gewicht ändert*         |
| – co  | M.EQU     | Kommunikationsmodul                              |
|       | — OFF     | deaktiviert*                                     |
|       | – BLUE.TH | Bluetooth aktiviert (wenn das Bluetooth-Modul    |
|       |           | installiert ist)                                 |
|       | — WIFI    | WiFi aktiviert (wenn das WiFi-Modul installiert  |
|       |           | ist)                                             |
|       | — ETHER.N | Ethernet aktiviert (wenn das Ethernet-Modul      |
|       |           | installiert ist)                                 |
| — RE  | SET       | Werkseinstellungen                               |
|       | - NO      | nicht zurückgesetzt*                             |
|       | – YES     | aktiviert                                        |
| — EN  | İD        | Menüebene verlassen                              |
|       |           |                                                  |

## 5.3.2.5 Menüauswahl [PRINT]

In diesem Menü können Waagenparameter gedruckt werden.

Werkseinstellungen sind mit "\*" gekennzeichnet

| PRINT                    |                                                  |
|--------------------------|--------------------------------------------------|
| – STABLE                 | Druckkriterien                                   |
| – OFF                    | Werte werden sofort gedruckt                     |
| — ON                     | Werte werden nur gedruckt, wenn sie stabil sind* |
| – A.PRINT                | Automatischer Druck                              |
| │ <mark>│     OFF</mark> | deaktiviert*                                     |

| – ON.STAB | Drucken bei Stabilität                      |
|-----------|---------------------------------------------|
| — INTER   | Drucken im festgelegten Intervall           |
| <u> </u>  | 1 3600 Sekunden                             |
| – CONT    | Kontinuierlich drucken                      |
| – ACCEPT  | Drucken bei Stabilität und innerhalb der    |
|           | Toleranzgrenzen                             |
| – CONTNT  | Inhalt eines Ausdrucks                      |
| - RESULT  | Angezeigter Wert                            |
| – OFF     | deaktiviert                                 |
| - ON      | aktiviert*                                  |
| – GROSS   | Bruttowert                                  |
| - OFF     | deaktiviert*                                |
|           | aktiviert                                   |
| - NET     | Nettowert                                   |
| - OFF     | deaktiviert*                                |
|           | aktiviert                                   |
|           | lara                                        |
|           | deaktiviert*                                |
|           | aktiviert                                   |
| - HEADER  | Kopfzeile                                   |
|           | deaktiviert*                                |
|           | aktiviert                                   |
| - FOUTER  | Info zur Fußzeile                           |
|           | deaktiviert^                                |
|           | aktiviert                                   |
| - MODE    | Info zum Anwendungsmodus                    |
|           | deaktiviert^                                |
|           | aktiviert                                   |
|           | Info zu Referenz (CKWt, CKCount, Count)     |
|           |                                             |
|           | aktiviert<br>Summenen eicher/Statistikdatan |
|           | Summenspeicher/Statistikuaten               |
|           | Geakliviert                                 |
|           | Summonspeicher/Statistikdaton worden        |
|           | andruckt                                    |
|           | Summenspeicher                              |
|           | An Drucker und PC gesendetes Format         |
|           | Mehrzeiliger (einspaltiger) Ausdruck*       |
|           | Finzeiliger Ausdruck                        |
| FFFD      | Finstellung der Papierzufuhr                |
|           | Fine Zeile Vorschub                         |
| - 4LF     | Vier Zeilen Vorschub*                       |
| - FORM    | Seitenvorschub nach dem Drucken             |
| – RESET   | Werkseinstellungen                          |
|           | nicht zurückaesetzt*                        |
| – YES     | aktiviert                                   |
| - END     | Menüebene verlassen                         |
|           |                                             |

## 5.3.2.6 Menüauswahl [PRN.COM]

In diesem Menü können die Parameter für die Druckkommunikation festgelegt werden. Werkseinstellungen sind mit "\*" gekennzeichnet

| – BAUD E          | Baudrate                      |
|-------------------|-------------------------------|
| <b>– 2400</b>     | 2400                          |
| - 4800            | 4800                          |
| - 9600            | 9600*                         |
| <b>– 19200</b> 1  | 19200                         |
| - 38400           | 38400                         |
| - 57600           | 57600                         |
| <b>– 115200</b> 1 | 115200                        |
| – PARITY          | Parität                       |
| - <b>7 EVEN</b> 7 | 7 Datenbits, gerade Parität   |
| — <b>7 Odd</b>    | 7 Datenbits, ungerade Parität |
| <b>7 NONE</b>     | 7 Datenbits, keine Parität    |
| - 8 NONE 8        | 8 Datenbits, keine Parität*   |
| – STOP            | Stoppbit                      |
| <b>⊢1</b> 1       | 1*                            |
| -2                | 2                             |
| – RESET           | Werkseinstellungen            |
| - NO r            | nicht zurückgesetzt*          |
|                   | aktiviert                     |
| - END             | Menüebene verlassen           |

## 5.3.2.7 Menüauswahl [PC.OUT]

In diesem Menü können die Parameter für die PC-Ausgabe festgelegt werden.

Werkseinstellungen sind mit "\*" gekennzeichnet

| PC.OUT         |                                              |  |  |  |  |  |
|----------------|----------------------------------------------|--|--|--|--|--|
| – MODE         | PC-Ausgabemodus                              |  |  |  |  |  |
| – OFF          | deaktiviert*                                 |  |  |  |  |  |
| – MAN.OUT      | Manuelle Ausgabe                             |  |  |  |  |  |
| – MAN.STA      | Manuelle Ausgabe, wenn Daten stabil sind     |  |  |  |  |  |
| – INT.OUT      | Intervallausgabe                             |  |  |  |  |  |
| – AUT.OUT      | Automatische Ausgabe                         |  |  |  |  |  |
| – AUT.STA      | Automatische Ausgabe, wenn Daten stabil sind |  |  |  |  |  |
| — INTERV       | Ausgabeintervall festlegen (bei Auswahl von  |  |  |  |  |  |
|                | INT.OUT)                                     |  |  |  |  |  |
| – 1 <b>СҮС</b> | Jeder Anzeigezyklus                          |  |  |  |  |  |
| – 2 CYC        | Nach 2 Anzeigezyklen                         |  |  |  |  |  |
| – 5 CYC        | Nach 5 Anzeigezyklen*                        |  |  |  |  |  |
| – 10 CYC       | Nach 10 Anzeigezyklen                        |  |  |  |  |  |
| – 20 CYC       | Nach 20 Anzeigezyklen                        |  |  |  |  |  |
| – 50 CYC       | Nach 50 Anzeigezyklen                        |  |  |  |  |  |
| – 100 CYC      | Nach 100 Anzeigezyklen                       |  |  |  |  |  |
| – RESET        | Werkseinstellungen                           |  |  |  |  |  |
| - NO           | nicht zurückgesetzt*                         |  |  |  |  |  |
| – YES          | aktiviert                                    |  |  |  |  |  |
| — END          | Menüebene verlassen                          |  |  |  |  |  |

## 5.3.2.8 Menüauswahl [PC.COM]

In diesem Menü können die Parameter für die PC-Kommunikation festgelegt werden. Werkseinstellungen sind mit "\*" gekennzeichnet

| Baudrate                      |
|-------------------------------|
| 4800                          |
| 9600*                         |
| 19200                         |
| 38400                         |
| 57600                         |
| 115200                        |
| Parität                       |
| 7 Datenbits, gerade Parität   |
| 7 Datenbits, ungerade Parität |
| 7 Datenbits, keine Parität    |
| 8 Datenbits, keine Parität*   |
| 7 Datenbits, Mark Parität     |
| 7 Datenbits, Space Parität    |
| Stoppbit                      |
| 1*                            |
| 2                             |
| Handshake                     |
| Kein Handshake*               |
| ohne Funktion                 |
| Werkseinstellungen            |
| nicht zurückgesetzt*          |
| aktiviert                     |
| Menüebene verlassen           |
|                               |

### 5.3.2.9 Menüauswahl [CAL.ADJ]

In diesem Menü kann die Waage kalibriert und justiert werden (siehe Kapitel 5.4).

| CAL.ADJ            |                                                  |
|--------------------|--------------------------------------------------|
| – CAL              | Initiiert eine Zwei-Punkt-Kalibrierung (Null und |
|                    | MaxLast)                                         |
| – LIN              | Initiiert eine Linearisierung (Null, halber      |
|                    | Wägebereich und MaxLast)                         |
| — GEO              | Die Anpassung der Justierung basierend auf       |
|                    | dem aktuellen Standort erfolgt unter             |
|                    | Verwendung des geografischen                     |
|                    | Anpassungsfaktors (GEO). (Einstellungen von 0    |
|                    | 31, Standardwert = 12)                           |
| — END              | Menüebene verlassen                              |
| Menüauswahl [INFO] |                                                  |

| INFO      |                       |
|-----------|-----------------------|
| – TYPE    | Modellname anzeigen   |
| – SER.NUM | Seriennummer anzeigen |

### 5.3.2.11 Menüauswahl [SECURE]

 Über dieses Menü kann die Sicherheitseinstellung (Sperre) des Menüzugriffs definiert werden, um unbefugte Eingriffe zu verhindern.

 Werkseinstellungen sind mit "\*" gekennzeichnet

 SECURE

 – S.APPLI
 Anwendungssmenü

5.3.2.10

|            | Entsperren*                          |
|------------|--------------------------------------|
| — ON       | Gesperrt                             |
| – S.ŪNIT   | Menü Einheit                         |
| – OFF      | Entsperren*                          |
| — ON       | Gesperrt                             |
| – S.ÓP.FUN | Menü Bedienfunktionen                |
| - OFF      | Entsperren*                          |
| — ON       | Gesperrt                             |
| – S.METRO  | Menü Metrologie                      |
| - OFF      | Entsperren*                          |
| — ON       | Gesperrt                             |
| – S.PRINT  | Menü Drucker-Ausgaben                |
| - OFF      | Entsperren*                          |
| — ON       | Gesperrt                             |
| – S.PR.COM | Menü Drucker-Kommunikation           |
| - OFF      | Entsperren*                          |
| — ON       | Gesperrt                             |
| – S.PC.OUT | Menü PC-Ausgabe                      |
| - OFF      | Entsperren*                          |
| — ON       | Gesperrt                             |
| – S.PC.COM | Menü PC-Kommunikation                |
| – OFF      | Entsperren*                          |
| — ON       | Gesperrt                             |
| – S.ČAL.AD | Menü Kalibrierung/Justierung         |
| - OFF      | Entsperren*                          |
| — ON       | Gesperrt                             |
| – RESET    | Werkseinstellung des aktuellen Menüs |
|            | wiederherstellen                     |
| - OFF      | Entsperren*                          |
| - ON       | Gesperrt                             |
| – END      | Menüebene verlassen                  |
|            |                                      |

# 5.4 Kalibrieren und Justieren

In diesem Menü kann die Waage kalibriert und justiert werden.

## Erstjustierung

Wenn die Waage zum ersten Mal in Betrieb genommen wird, wird eine Justierung empfohlen, um genaue Wägeergebnisse zu gewährleisten. Vor dem Justieren sicherstellen, dass die entsprechenden Justiergewichte vorhanden sind.

Die GEO-Einstellung entsprechend dem Standort anpassen (siehe Tabelle 5.4.4).

| CAL.ADJ |                                                  |
|---------|--------------------------------------------------|
| — CAL   | Initiiert eine Zwei-Punkt-Kalibrierung (Null und |
|         | MaxLast)                                         |
| — LIN   | Initiiert eine Linearisierung (Null, halber      |
|         | Wägebereich und MaxLast)                         |
| — GEO   | Die Anpassung der Justierung basierend auf       |
|         | dem aktuellen Standort erfolgt unter             |
|         | Verwendung des geografischen                     |
|         | Anpassungsfaktors (GEO). (Einstellungen von 0    |
|         | 31, Standardwert = 12)                           |
| — END   | Menüebene verlassen                              |
|         |                                                  |

## 5.4.1 [CAL] Justieren

Menümodus aufrufen:

1. M<sup>+</sup><sub>Menu</sub> drücken und halten, bis [M.E.N.U] angezeigt wird.

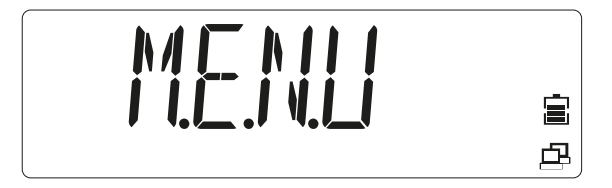

Die Taste loslassen.

> Der erste Menüpunkt [APPLIC] (Anwendung) wird angezeigt.

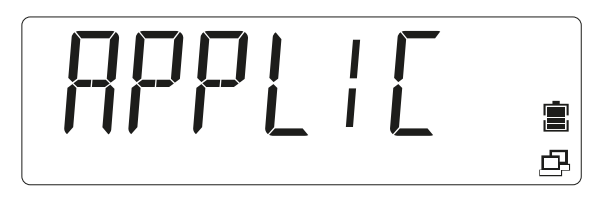

- 2. Die Taste arücken, um zum nächsten Menüpunkt zu gehen, oder die Taste drücken, um zum vorherigen Menüpunkt zu gehen.
- 3. Menüpunkt ändern, bis [CAL.ADJ] angezeigt wird.

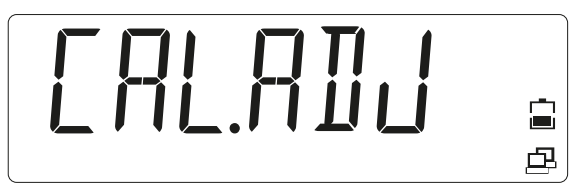

- 4. Die Taste ()-0+) (Yes) drücken, um in den Untermenüpunkt zu gehen.
  - ▷ Der Untermenüpunkt [CAL] (Justierung) wird angezeigt.

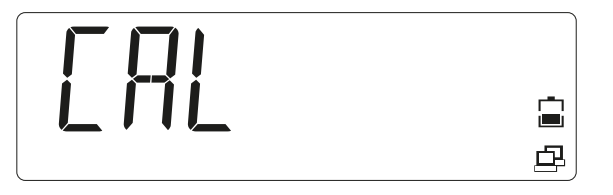

5. Die Taste <sup>(b+0+)</sup> (Yes) drücken, um eine Justierung zu starten.
 ▷ [0 kg] wird angezeigt. [0] blinkt.

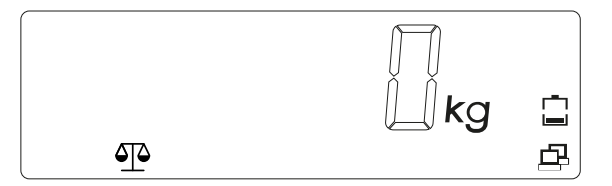

6. Die Lastplatte leeren.

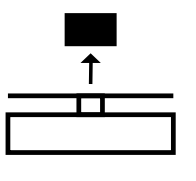

- 7. Die Taste (-----) (Yes) drücken, um die Nullpunktjustierung zu starten.
  - ▷ Während der Nullwert gespeichert wird, wird [--C--] angezeigt.

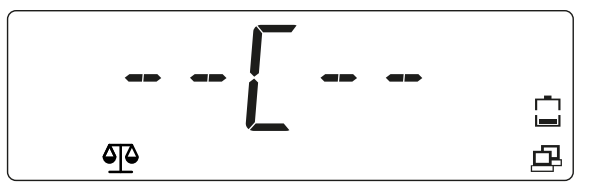

Im Display wird der Wert des Justiergewichts angezeigt; alle Ziffern ([001500.0]) blinken (in diesem Beispiel 1500 kg)

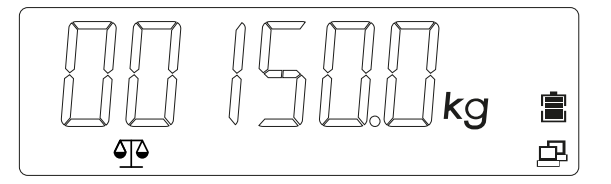

- 8. Um den Wert des Justiergewichts zu ändern, die Taste (No) drücken und den Wert ändern.
  - ▷ Die erste Ziffer blinkt: [\_015.000 kg].

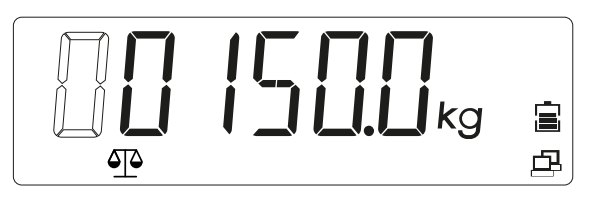

- 9. Die Taste <sup>(∴→0→</sup> (Yes) drücken, um den Wert zu bestätigen und zur nächsten Ziffer zu gehen.
  - ▷ Die zweite Ziffer blinkt: [0\_15.000 kg].

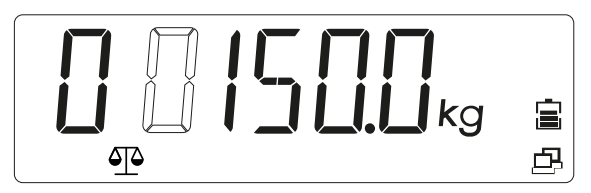

- 10. Die Taste arücken, um den Wert zu erhöhen, oder die Taste drücken, um den Wert zu verringern.
- 11. Wiederholen, bis alle Ziffern korrekt sind.
  - ▷ Im Display wird der Wert des Justiergewichts mit blinkenden Ziffernstellen angezeigt: [00100.0] (in diesem Beispiel 100,0 kg)

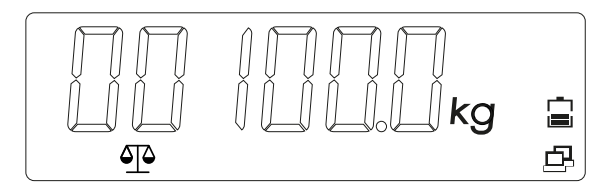

12. Wenn der Wert des Justiergewichts korrekt ist, das angegebene Gewicht auf die Lastplatte legen.

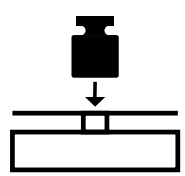

- 13. Die Taste 🗁 • • (Yes) drücken, um den zweiten Justierpunkt zu übernehmen.
  - ▷ [--C--] wird angezeigt, während das Justiergewicht gespeichert wird.

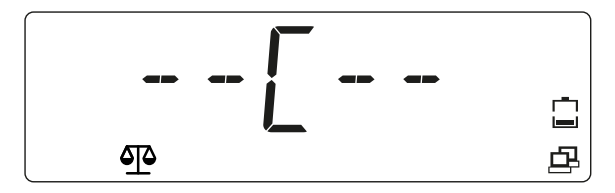

Im Fall eines Fehlers während des Justiervorgangs, wird [CALE] (Justierfehler) angezeigt und der Vorgang abgebrochen.

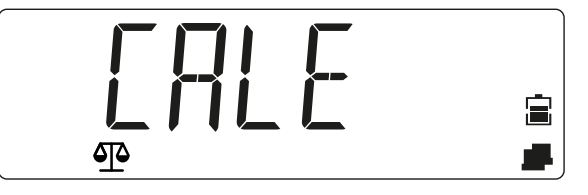

- 14. Das Gewicht entfernen.
  - ▷ Die Waage ist betriebsbereit.

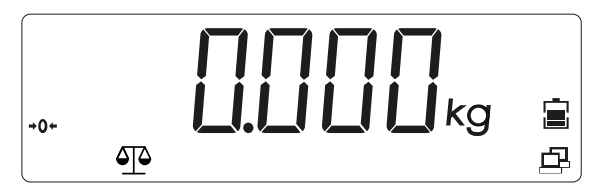

## 5.4.2 [LIN] Linearisieren

Menümodus aufrufen:

1. Menu drücken und halten, bis [M.E.N.U] angezeigt wird.

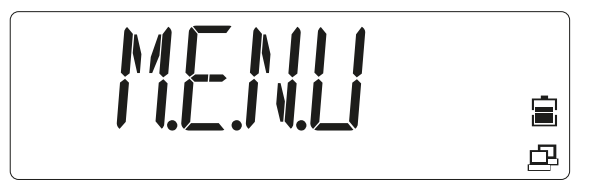

Die Taste loslassen.

> Der erste Menüpunkt [APPLIC] (Anwendung) wird im Display angezeigt.

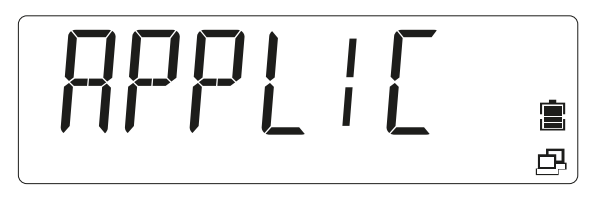

- 2. Die Taste arücken, um zum nächsten Menüpunkt zu gelangen, oder die Taste
- 3. Wiederholen, bis im Display [CAL.ADJ] angezeigt wird.

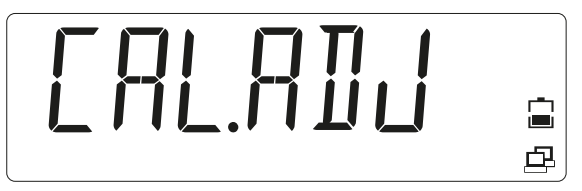

- 4. Die Taste (Yes) drücken, um in den Untermenüpunkt zu gelangen.
- 5. Auswählen, bis im Display [LIN] angezeigt wird.

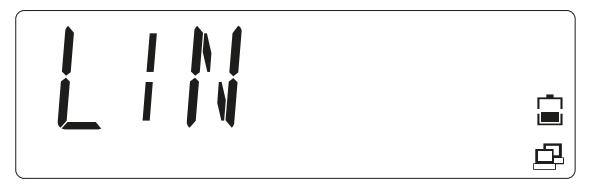

- 6. Die Taste 🖑 🗝 (Yes) drücken, um die Linearisierung zu starten.
  - ▷ [0 kg] wird im Display angezeigt. [0] blinkt.

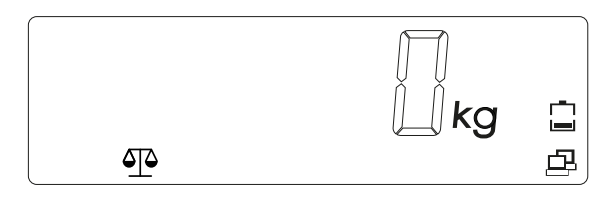

7. Die Lastplatte leeren.

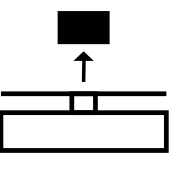

- 8. Die Taste 🖉 🗝 (Yes) drücken, um zu bestätigen, dass keine Last aufliegt .
  - ▷ [--C--] wird angezeigt, während der Nullwert gespeichert wird.

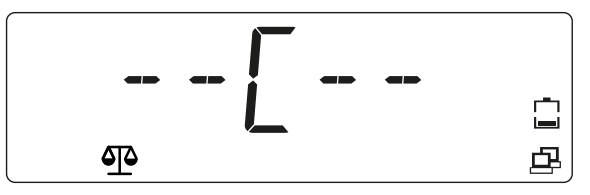

Im Display wird der Wert des 1. Linearisierungsgewichts (50 % der Kapazität der Waage) mit blinkenden Ziffern angezeigt [00075.0] (in diesem Beispiel 75 kg). Dieser Wert kann nicht geändert werden.

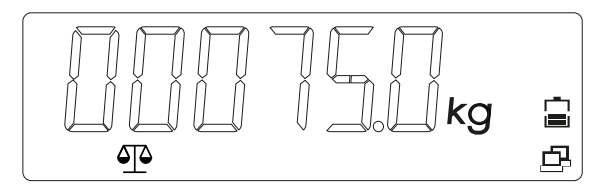

9. Das 1. Linearisierungsgewicht auf die Lastplatte legen.

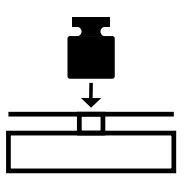

- Die Taste <sup>(b,→0→</sup> (Yes) drücken, um die Linearisierung bei 50 % der Kapazität der Waage zu starten.
  - ▷ [--C--] wird angezeigt, während der Wert gespeichert wird.

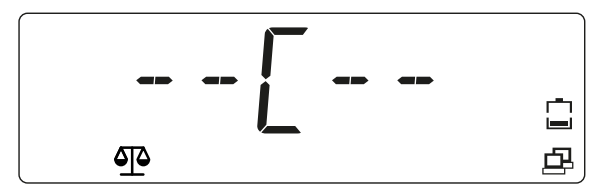

Im Display wird der Wert des 2. Linearisierungsgewichts bei 100 % der Kapazität der Waage mit blinkenden Ziffern angezeigt [00150.0] (in diesem Beispiel 150 kg).

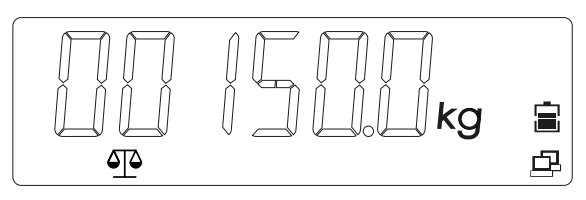

11. Das 2. Linearisierungsgewicht auf die Lastplatte legen.

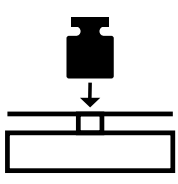

- 12. Die Taste (Yes) drücken, um die Linearisierung bei zu starten. 100 % der Kapazität der Waage.
  - ▷ [--C--] wird angezeigt, während der Wert gespeichert wird.

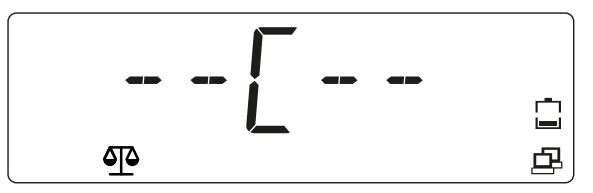

Im Display wird der Wert des Linearisierungsgewichts bei 100 % der Kapazität der Waage angezeigt [00150.0] (in diesem Beispiel 150 kg).

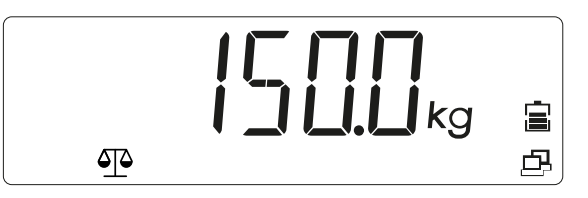

Tritt bei der Linearisierung ein Fehler auf, wird [CALE] (Justierfehler) angezeigt und der Vorgang abgebrochen.

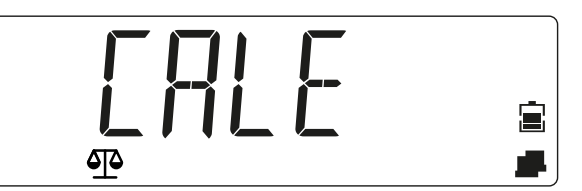

- 13. Das Gewicht entfernen.
  - ▷ Die Waage ist betriebsbereit.

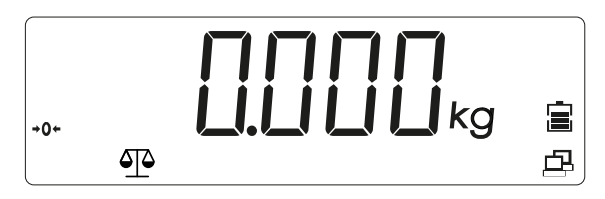

## 5.4.3 [GEO] Geografische Daten (Justierort)

Die Anpassung der Justierung basierend auf dem aktuellen Standort erfolgt unter Verwendung des geografischen Anpassungsfaktors [GEO]. (Es sind Einstellungen von 0 ... 31 verfügbar.) Die Tabelle unter 5.4.4 enthält die GEO-Werte verschiedenster Breitengrade.

Menümodus aufrufen:

1. Menu drücken und halten, bis [M.E.N.U] (Menü) angezeigt wird.

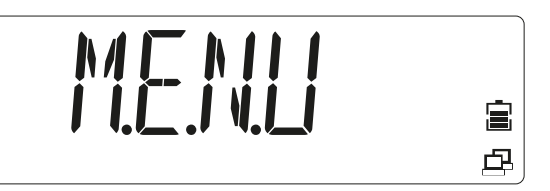

Die Taste loslassen.

**Der erste Menüpunkt [APPLIC] (Anwendung) wird im Display angezeigt.** 

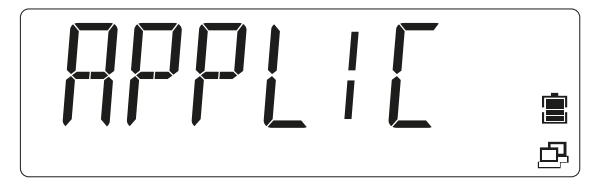

- 2. Die Taste arücken, um zum nächsten Menüpunkt zu gelangen, oder die Taste drücken, um zum vorherigen Menüpunkt zu gelangen.
- 3. Wiederholen, bis im Display [CAL.ADJ] angezeigt wird.

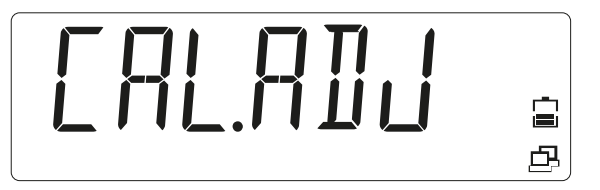

- 4. Die Taste 🖉 0 (Yes) drücken, um in den Untermenüpunkt zu gelangen.
- 5. Die Taste arücken, um zum nächsten Menüpunkt zu gelangen, oder die Taste
- 6. Menüpunkt ändern, bis [GEO] (Geo-Auswahl) angezeigt wird.

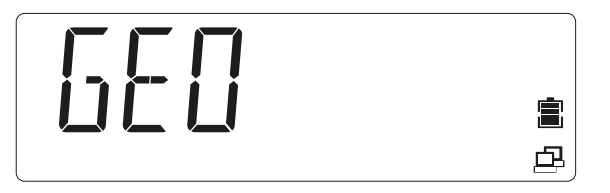

- 7. Die Taste (Yes) drücken, um die GEO-Auswahl zu starten.
  - ▷ Im Display blinkt der standardmäßig eingestellte GEO-Wert [12].

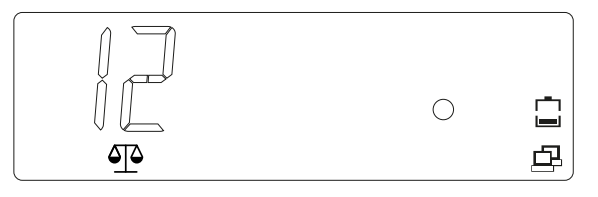

- 8. Wenn der Wert geändert werden muss, einen Wert zwischen 0 ... 31 auswählen und die Taste articken, um den GEO-Wert zu erhöhen, oder die Taste drücken, um den GEO-Wert zu verringern.
- 9. Die Taste 🖉 +0+ (Yes) drücken, um den GEO-Wert zu bestätigen.
  - > Der GEO-Wert wurde gespeichert, wenn [END] angezeigt wird.

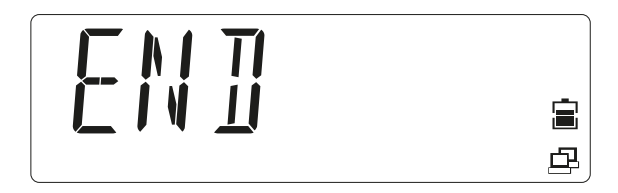

- 10. Die Taste 🖉 O- (Yes) drücken, um in zu den Optionen des Untermenüs zu gelangen.
- 11. Die Taste (No) drücken, um zum ersten Punkt im aktuellen Menü zurückzukehren.
- 12. Die Taste Men drücken, um das Einstellungsmenü zu beenden und zur Anwendung Wiegen zurückzukehren.

## 5.4.4 GEO-Codetabelle

|               |               | Höhe in Metern |      |      |      |      |           |      |      |      |       |       |
|---------------|---------------|----------------|------|------|------|------|-----------|------|------|------|-------|-------|
|               |               | 0              | 325  | 650  | 975  | 1300 | 1625      | 1950 | 2275 | 2600 | 2925  | 3250  |
|               |               | 325            | 650  | 975  | 1300 | 1625 | 1950      | 2275 | 2600 | 2925 | 3250  | 3575  |
|               |               |                |      |      |      | H    | öhe in Fı | ıß   |      |      |       |       |
|               |               | 0              | 1016 | 2130 | 3200 | 4260 | 5330      | 6400 | 7460 | 8530 | 9600  | 10660 |
|               |               | 1060           | 2130 | 3200 | 4260 | 5330 | 6400      | 7460 | 8530 | 9600 | 10660 | 11730 |
| Breite        | engrad        |                |      |      |      | 0    | GEO-Wei   | ſ    |      |      |       |       |
| 0°00'         | 5°46'         | 5              | 4    | 4    | 3    | 3    | 2         | 2    | 1    | 1    | 0     | 0     |
| 5°46'         | 9°52'         | 5              | 5    | 4    | 4    | 3    | 3         | 2    | 2    | 1    | 1     | 0     |
| 9°52'         | 12°44'        | 6              | 5    | 5    | 4    | 4    | 3         | 3    | 2    | 2    | 1     | 1     |
| 12°44'        | 15°06'        | 6              | 6    | 5    | 5    | 4    | 4         | 3    | 3    | 2    | 2     | 1     |
| 15°06'        | 17°10'        | 7              | 6    | 6    | 5    | 5    | 4         | 4    | 3    | 3    | 2     | 2     |
| 17°10'        | <b>19°02'</b> | 7              | 7    | 6    | 6    | 5    | 5         | 4    | 4    | 3    | 3     | 2     |
| 19°02'        | 20°45'        | 8              | 7    | 7    | 6    | 6    | 5         | 5    | 4    | 4    | 3     | 3     |
| 20°45'        | 22°22'        | 8              | 8    | 7    | 7    | 6    | 6         | 5    | 5    | 4    | 4     | 3     |
| 22°22'        | 23°54'        | 9              | 8    | 8    | 7    | 7    | 6         | 6    | 5    | 5    | 4     | 4     |
| 23°54'        | 25°21'        | 9              | 9    | 8    | 8    | 7    | 7         | 6    | 6    | 5    | 5     | 4     |
| 25°21'        | 26°45'        | 10             | 9    | 9    | 8    | 8    | 7         | 7    | 6    | 6    | 5     | 5     |
| 26°45'        | 28°06'        | 10             | 10   | 9    | 9    | 8    | 8         | 7    | 7    | 6    | 6     | 5     |
| 28°06'        | <b>29°25'</b> | 11             | 10   | 10   | 9    | 9    | 8         | 8    | 7    | 7    | 6     | 6     |
| <b>29°25'</b> | 30°41'        | 11             | 11   | 10   | 10   | 9    | 9         | 8    | 8    | 7    | 7     | 6     |
| 30°41'        | 31°56'        | 12             | 11   | 11   | 10   | 10   | 9         | 9    | 8    | 8    | 7     | 7     |
| 31°56'        | 33°09'        | 12             | 12   | 11   | 11   | 10   | 10        | 9    | 9    | 8    | 8     | 7     |
| 33°09'        | 34°21'        | 13             | 12   | 12   | 11   | 11   | 10        | 10   | 9    | 9    | 8     | 8     |
| 34°21'        | 35°31'        | 13             | 13   | 12   | 12   | 11   | 11        | 10   | 10   | 9    | 9     | 8     |
| 35°31'        | 36°41'        | 14             | 13   | 13   | 12   | 12   | 11        | 11   | 10   | 10   | 9     | 9     |
| 36°41'        | 37°50'        | 14             | 14   | 13   | 13   | 12   | 12        | 11   | 11   | 10   | 10    | 9     |
| 37°50'        | 38°58'        | 15             | 14   | 14   | 13   | 13   | 12        | 12   | 11   | 11   | 10    | 10    |
| 38°58'        | 40°05'        | 15             | 15   | 14   | 14   | 13   | 13        | 12   | 12   | 11   | 11    | 10    |
| 40°05'        | 41°12'        | 16             | 15   | 15   | 14   | 14   | 13        | 13   | 12   | 12   | 11    | 11    |
| <b>41°12'</b> | 42°19'        | 16             | 16   | 15   | 15   | 14   | 14        | 13   | 13   | 12   | 12    | 11    |
| 42°19'        | 43°26'        | 17             | 16   | 16   | 15   | 15   | 14        | 14   | 13   | 13   | 12    | 12    |
| 43°26'        | 44°32'        | 17             | 17   | 16   | 16   | 15   | 15        | 14   | 14   | 13   | 13    | 12    |
| 44°32'        | 45°38'        | 18             | 17   | 17   | 16   | 16   | 15        | 15   | 14   | 14   | 13    | 13    |
| 45°38'        | <b>46°45'</b> | 18             | 18   | 17   | 17   | 16   | 16        | 15   | 15   | 14   | 14    | 13    |

|               |               |      |      |      |      | Höł  | ne in Met | tern |      |      |       |       |
|---------------|---------------|------|------|------|------|------|-----------|------|------|------|-------|-------|
|               |               | 0    | 325  | 650  | 975  | 1300 | 1625      | 1950 | 2275 | 2600 | 2925  | 3250  |
|               |               | 325  | 650  | 975  | 1300 | 1625 | 1950      | 2275 | 2600 | 2925 | 3250  | 3575  |
|               |               |      |      |      |      | H    | öhe in Fı | uß   |      |      |       |       |
|               |               | 0    | 1016 | 2130 | 3200 | 4260 | 5330      | 6400 | 7460 | 8530 | 9600  | 10660 |
|               |               | 1060 | 2130 | 3200 | 4260 | 5330 | 6400      | 7460 | 8530 | 9600 | 10660 | 11730 |
| Breite        | engrad        |      |      |      |      | G    | GEO-Wei   | rt   |      |      |       |       |
| <b>46°45'</b> | 47°51'        | 19   | 18   | 18   | 17   | 17   | 16        | 16   | 15   | 15   | 14    | 14    |
| 47°51'        | 48°58'        | 19   | 19   | 18   | 18   | 17   | 17        | 16   | 16   | 15   | 15    | 14    |
| 48°58'        | 50°16'        | 20   | 19   | 19   | 18   | 18   | 17        | 17   | 16   | 16   | 15    | 15    |
| 50°16'        | 51°13'        | 20   | 20   | 19   | 19   | 18   | 18        | 17   | 17   | 16   | 16    | 15    |
| 51°13'        | 52°22'        | 21   | 20   | 20   | 19   | 19   | 18        | 18   | 17   | 17   | 16    | 16    |
| 52°22'        | 53°31'        | 21   | 21   | 20   | 20   | 19   | 19        | 18   | 18   | 17   | 17    | 16    |
| 53°31'        | 54°41'        | 22   | 21   | 21   | 20   | 20   | 19        | 19   | 18   | 18   | 17    | 17    |
| 54°41'        | 55°52'        | 22   | 22   | 21   | 21   | 20   | 20        | 19   | 19   | 18   | 18    | 17    |
| 55°52'        | 57°04'        | 23   | 22   | 22   | 21   | 21   | 20        | 20   | 19   | 19   | 18    | 18    |
| 57°04'        | 58°17'        | 23   | 23   | 22   | 22   | 21   | 21        | 20   | 20   | 19   | 19    | 18    |
| 58°17'        | 59°32'        | 24   | 23   | 23   | 22   | 22   | 21        | 21   | 20   | 20   | 19    | 19    |
| 58°17'        | <b>59°32'</b> | 24   | 23   | 23   | 22   | 22   | 21        | 21   | 20   | 20   | 19    | 19    |
| 60°49'        | 62°90'        | 25   | 24   | 24   | 23   | 23   | 22        | 22   | 21   | 21   | 20    | 20    |
| 62°90'        | 63°30'        | 25   | 25   | 24   | 24   | 23   | 23        | 22   | 22   | 21   | 21    | 20    |
| 63°30'        | <b>64°55'</b> | 26   | 25   | 25   | 24   | 24   | 23        | 23   | 22   | 22   | 21    | 21    |
| 64°55'        | 66°24'        | 26   | 26   | 25   | 25   | 24   | 24        | 23   | 23   | 22   | 22    | 21    |
| 66°24'        | 67°57'        | 27   | 26   | 26   | 25   | 25   | 24        | 24   | 23   | 23   | 22    | 22    |
| 67°57'        | <b>69°35'</b> | 27   | 27   | 26   | 26   | 25   | 25        | 24   | 24   | 23   | 23    | 22    |
| <b>69°35'</b> | 71°21'        | 28   | 27   | 27   | 26   | 26   | 25        | 25   | 24   | 24   | 23    | 23    |
| 71°21'        | 73°16'        | 28   | 28   | 27   | 27   | 26   | 26        | 25   | 25   | 24   | 24    | 23    |
| 73°16'        | 75°24'        | 29   | 28   | 28   | 27   | 27   | 26        | 26   | 25   | 25   | 24    | 24    |
| 75°24'        | 77°55'        | 29   | 29   | 28   | 28   | 27   | 27        | 26   | 26   | 25   | 25    | 24    |
| 77°55'        | 80°56'        | 30   | 29   | 29   | 28   | 28   | 27        | 27   | 26   | 26   | 25    | 25    |
| 80°56'        | 85°45'        | 30   | 30   | 29   | 29   | 28   | 28        | 27   | 27   | 26   | 26    | 25    |
| 85°45'        | 90°00'        | 31   | 30   | 30   | 29   | 29   | 28        | 28   | 27   | 27   | 26    | 26    |

## 5.5 SBI-Schnittstelle

Ein über die PC-Schnittstelle angeschlossener Rechner (SBI-Kommunikation) kann Steuerbefehle zum Auswertegerät senden, um Waagen- oder Anwendungsfunktionen zu steuern. Alle Befehle haben ein gemeinsames Rahmenformat (Dateneingangsformat). Sie beginnen mit dem Zeichen ESC und enden mit dem Befehlsende EOC (end of command). Das Befehlsende kann auch eine Kombination aus CR und LF sein. Alle Eingaben nach EOC und vor ESC werden von der Waage ignoriert.

#### Lesen des angezeigten Werts:

| ESC | 2       |        |      | Р |   |   |   | EOC |   |  |   |   |   |    |    |
|-----|---------|--------|------|---|---|---|---|-----|---|--|---|---|---|----|----|
| Ant | wort (1 | l6 Byt | es): |   |   |   |   |     |   |  |   |   |   |    |    |
| ۷   | W       | W      | W    | W | W | W | W | W   | W |  | Е | Е | Ε | CR | LF |

| V  | Vorzeichen     | mögliche Zeichen: "+", "–", " "       |
|----|----------------|---------------------------------------|
| W  | Gewichtswert   | mögliche Zeichen: "0""9", ". ", " "   |
| E  | Einheit        | mögliche Zeichen: "a""z", "A""Z", " " |
| CR | Wagenrücklauf  | ASCII 0x0D                            |
| LF | Zeilenvorschub | ASCII 0x0A                            |

Dieses Format wird auch für automatisch erzeugte Telegramme verwendet, die entsprechend den Menüeinstellungen ausgegeben werden: [INT.OUT], [AUT.OUT], [AUT.STA] (siehe oben).

#### Nullstellen der Waage:

| ESC | Z | EOC |
|-----|---|-----|
|     |   |     |

Antwort: siehe spezielle Antworttelegramme

#### Tarieren der Waage:

| ESC | Т | EOC |
|-----|---|-----|

Antwort: siehe spezielle Antworttelegramme

#### Spezielle Antworttelegramme:

Es gibt einige spezielle Antworten, die als Standardantworten verwendet werden. Beispiel: Fehler oder Bestätigung. Spezielle Antworttelegramme haben immer die Größe von 5 Bytes.

**OK** (bestätigt)

| 1 | 2 | 3 | 4  | 5  |
|---|---|---|----|----|
| 0 | К | ! | CR | LF |

Die Waage bestätigt die fehlerfreie Befehlsausführung.

## ERROR (Fehler)

| 1 | 2 | 3 | 4  | 5  |
|---|---|---|----|----|
| E | R | R | CR | LF |

Die Waage meldet einen Fehler bei der Befehlsausführung.

## LOCKED (gesperrt)

| 1 | 2 | 3 | 4  | 5  |
|---|---|---|----|----|
| L | 0 | С | CR | LF |

Der Befehl kann nicht ausgeführt werden, da aktuell ein Parameter gesperrt ist.

# 6 Wartung/Reparatur/Reinigung

## 6.1 Reparaturen

Defektes Gerät sofort vom Netz trennen.

Defekte oder beschädigte Kabel oder Kabelverschraubungen als Einheit austauschen lassen.

## **△** WARNUNG

Durch unsachgemäße Reparaturen können erhebliche Gefahren für den Benutzer entstehen.

 Reparaturen nur von durch Minebea Intec qualifizierten Händlern mit Originalersatzteilen durchgeführen lassen.

# 6.2 Reinigung

## 6.2.1 Anweisungen zur Reinigung

Das Gerät regelmäßig von Verunreinigungen befreien.

Vor der Reinigung, Wartung oder Reparatur das Gerät von der Betriebsspannung trennen.

Steht die Waage in einem trockenen Raum, die Wägeplattform feucht abwischen. Es können haushaltsübliche Reinigungsmittel verwendet werden. Die Angaben des Herstellers berücksichtigen.

Geräte mit der Schutzart IP65 oder höher können auch mit einem Wasserstrahl, der von oben auf die Lastplatte gerichtet ist, abgespült werden.

Bei Geräten mit einem IP43-Schutzgrad darf keine Flüssigkeit in die Waage gelangen.

Wenn das Gerät aufgrund von Temperaturunterschieden mit zu heißem oder zu kaltem Wasser gereinigt wird, kann es im Gerät zu Betauung kommen. Eine Betauung kann zu einer Fehlfunktion des Geräts führen.

## 6.2.2 Reinigungsmittel

## ACHTUNG

Eine Unverträglichkeit der Reinigungsmittel mit den Materialien des Geräts ist möglich.

- Desinfektions- und Reinigungsmittel nur nach den Hinweisen ihrer Hersteller verwenden.
- ► Keine stark sauren, stark basischen oder stark chlorhaltigen Reinigungsmittel verwenden. Substanzen mit einem hohen oder niedrigem pH-Wert vermeiden, da sonst erhöhte Korrosionsgefahr besteht.
- Keine eisenhaltigen Scheuerschwämme, Stahlbürsten oder Putzschwämme aus Stahlwolle verwenden.
- Die Reinigungsmittel und -materialien vor Verwendung immer erst an weniger kritischen Stellen testen.

# 7 Entsorgung

Wird die Verpackung nicht mehr benötigt, ist diese der örtlichen Abfallentsorgung bzw. einem anerkanntem Entsorger oder einer Sammelstelle zuzuführen. Die Verpackung besteht zu einem Großteil aus umweltfreundlichen Materialien, die als Sekundärrohstoffe dienen können.

Dieses Produkt darf nicht – auch nicht von Kleingewerbetreibenden – in den Hausmüll oder an Sammelstellen der örtlichen öffentlichen Entsorgungsbetriebe abgegeben werden.

Die EU-Gesetzgebung fordert in ihren Mitgliedsstaaten, elektrische und elektronische Geräte vom unsortierten Siedlungsabfall getrennt zu erfassen, um sie anschließend wiederzuverwerten.

Vor der Entsorgung bzw. Verschrottung des Produkts sollten vorhandene Batterien entfernt und einer entsprechenden Sammelstelle übergeben werden. Weitere Hinweise finden Sie in unseren AGBs.

Wir behalten uns vor, mit gefährlichen Stoffen kontaminierte Produkte (ABC-Kontamination) nicht zur Reparatur anzunehmen.

# 8 Fehlerbehebung

## 8.1 Serviceinformationen

Den autorisierten Servicepartner kontaktieren, wenn ein Problem nicht mithilfe der Fehlerbehebung behoben werden kann bzw. dort nicht beschrieben ist. Unsere Website http://www.puroscales.com hält Informationen zum nächstgelegenen Service bereit.

# 9 Technische Daten

# 9.1 Spezifikation

| Modellnummer                                    | EF-4P |   | 1500                                                              | 3000                                   |
|-------------------------------------------------|-------|---|-------------------------------------------------------------------|----------------------------------------|
| MaxLast (kg)                                    |       |   | 1.500                                                             | 3.000                                  |
| Ablesbarkeit d (kg)                             |       |   | 0,5                                                               | 1                                      |
| Max. Auflösung                                  |       |   | 3.000                                                             | 3.000                                  |
| Abmessungen in mm                               | LL    |   | 1000 x 1000 x 110                                                 |                                        |
| (B x T x H)                                     | NN    |   | 1250 x 1250 x 110                                                 | 1250 x 1250 x 110                      |
|                                                 | RR    |   | 1500 x 1500 x 110                                                 | 1500 x 1500 x 110                      |
| Anwendungen                                     | 4     |   | Wiegen, Zählen, Kontrollwiegen,                                   | Kontrollzählen, Summieren              |
| Ausführung/Materialien<br>Indikator             | Р     |   | Kunststoff                                                        |                                        |
| Ausführung/Materialien<br>Plattform             |       | Р | Rahmen aus lackiertem Kohlenst<br>304, 1,2 mm                     | offstahl, Lastplatte aus Edelstahl     |
|                                                 |       | S | komplett aus Edelstahl 304                                        |                                        |
| Indikator                                       |       |   |                                                                   |                                        |
| Gewichtseinheiten                               |       |   | kg, g, lb, oz, lb:oz                                              |                                        |
| Schutzart                                       |       |   | IP43                                                              |                                        |
| Display                                         |       |   | LCD-Display mit weißer Hintergr<br>Zoll/20 mm                     | undbeleuchtung, Ziffernhöhe 0,8        |
| Kontroll-Anzeigen                               |       |   | 3 LEDs (gelb, grün, rot), Funktion<br>Alarmsignal                 | konfigurierbar, akustisches            |
| Tastenfeld                                      |       |   | 5 mechanische Tasten                                              |                                        |
| Nullbereich                                     |       |   | 2 oder 10 % der MaxLast der Wa                                    | aage                                   |
| Tarabereich                                     |       |   | MaxLast durch Subtraktion                                         |                                        |
| Stabilisierungszeit                             |       |   | 1 Sekunde                                                         |                                        |
| Automatische Nullpunkt-<br>korrektur            |       |   | Aus, Schritte von 0,5, 1 oder 3                                   |                                        |
| Stromversorgung                                 |       |   | Netzteil (100–240 V, ~50/60 Hz)<br>Lithium-Akku                   | oder eingebauter, aufladbarer          |
| Akkulaufzeit                                    |       |   | Bis zu 200 Stunden Laufzeit (mit<br>devorgängen, 12 Stunden Laded | Standardakku) zwischen den La-<br>auer |
| Justierung                                      |       |   | Extern mit Justiergewichten                                       |                                        |
| Schnittstelle                                   |       |   | USB-C, Druckeranschluss, RS-23                                    | 2, LC eingebaut                        |
| Plattform                                       |       |   |                                                                   |                                        |
| Sicherer Überlastbereich<br>(mittige Belastung) |       |   | 150 % der MaxLast der Waage                                       |                                        |

| Modellnummer                                      | EF-4P | 1500            | 3000                                          |
|---------------------------------------------------|-------|-----------------|-----------------------------------------------|
| Sicherer Überlastbereich<br>(Eckenlast)           |       | 50 % der Max.   | -Last der Waage                               |
| Sicherer Überlastbereich<br>(seitliche Belastung) |       | 100 % der Max   | Last der Waage                                |
| Nivellierhilfen                                   |       | Von außen sic   | ntbare Libelle und verstellbare Nivellierfüße |
| Schutzart der Wägezelle(n)                        |       | IP67            |                                               |
| Erregerspannung der Wä-<br>gezelle(n)             |       | max. 18 V (AC/  | DC)/5 V–12 V (AC/DC) empfohlen                |
| Nettogewicht (kg)                                 | LL    | 78              |                                               |
|                                                   | NN    | 82              |                                               |
|                                                   | RR    | 142             |                                               |
| Versandabmessungen in                             | LL    | 1080 x 1080 x   | 255                                           |
| mm (B x T x H)                                    | NN    | 1330 x 1330 x 1 | 255                                           |
|                                                   | RR    | 1580 x 1580 x   | 255                                           |
| Versandgewicht (kg)                               | LL    | 90              |                                               |
|                                                   | NN    | 130             |                                               |
|                                                   | RR    | 250             |                                               |

# 9.2 Zubehör

| Option                                                                                                    | Bestell-Nr.          |
|----------------------------------------------------------------------------------------------------|----------------------|
| Lithium-Akkupack:<br>Akkupack, kleine Kompaktwaage 4 Zellen Standardkapazität<br>Akkupack, große Kompaktwaage 6 Zellen Standardkapazität | YP-BPS4S<br>YP-BPL6S |
| Datendrucker:<br>Brightek WHT2BR10                                                                                                    | YP-DP1               |

## 9.3 Abmessungen

EF-4P

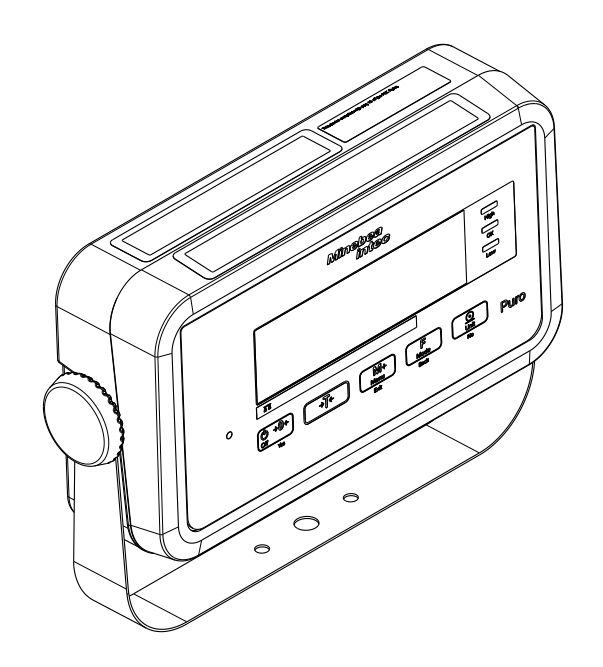

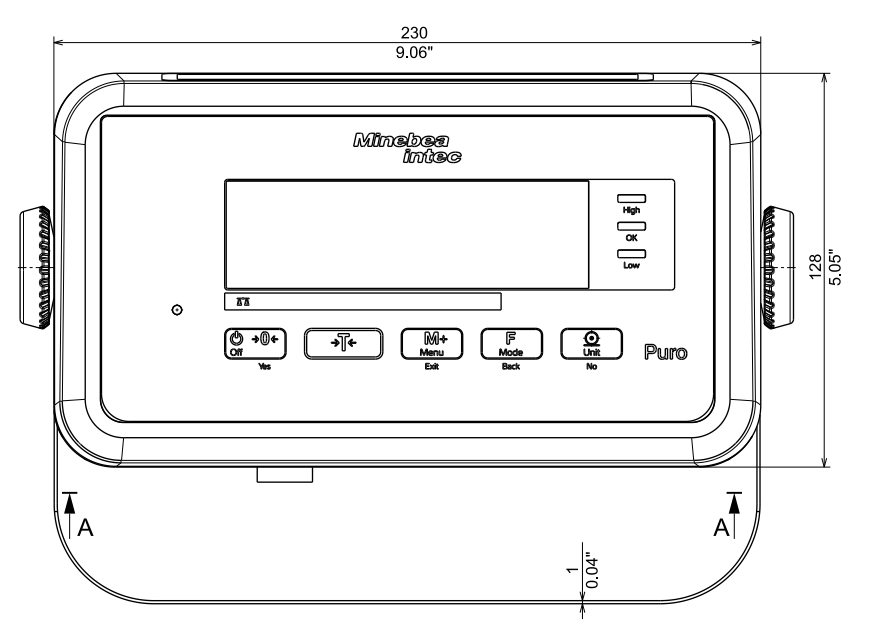

Alle Abmessungen in mm / Zoll

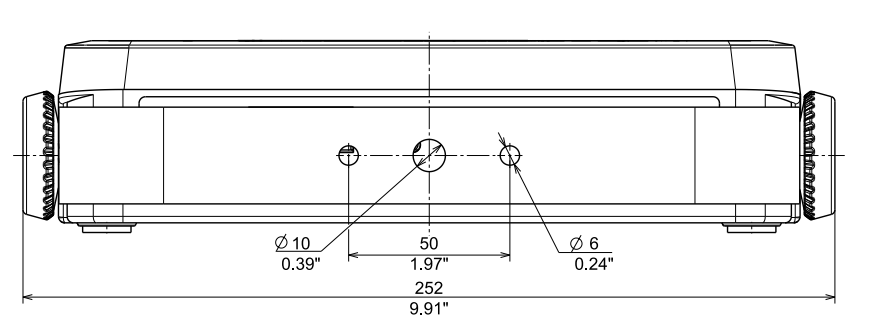

Alle Abmessungen in mm / Zoll

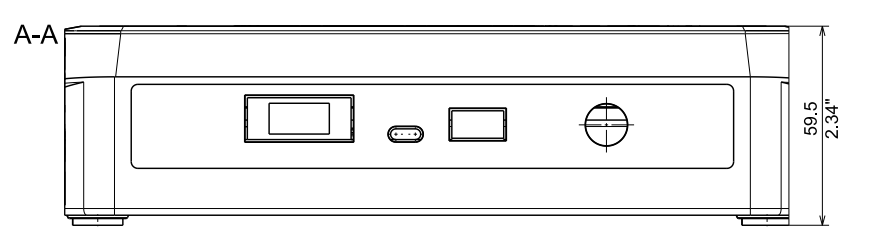

Alle Abmessungen in mm / Zoll

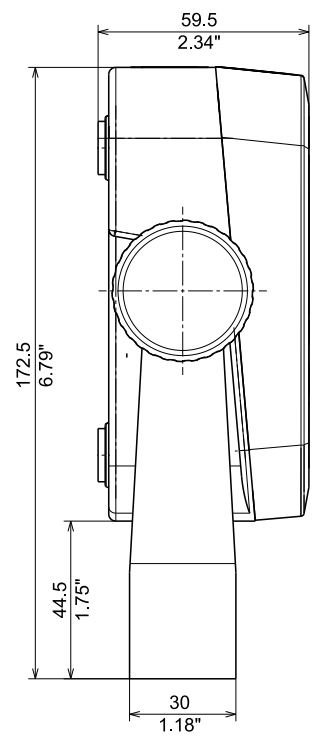

Alle Abmessungen in mm / Zoll

### EF-4PLLP-1500

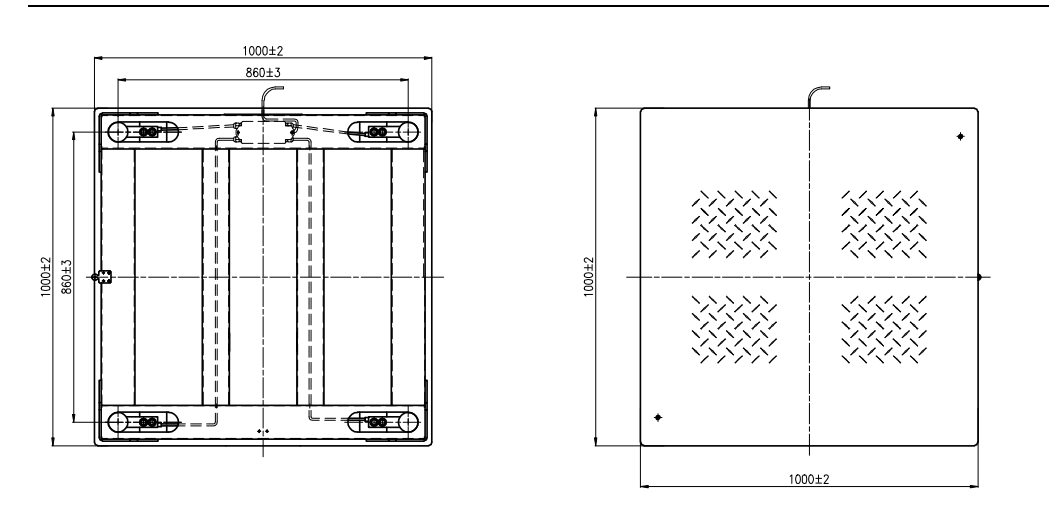

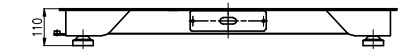

Alle Abmessungen in mm

## EF-4PLLS-1500

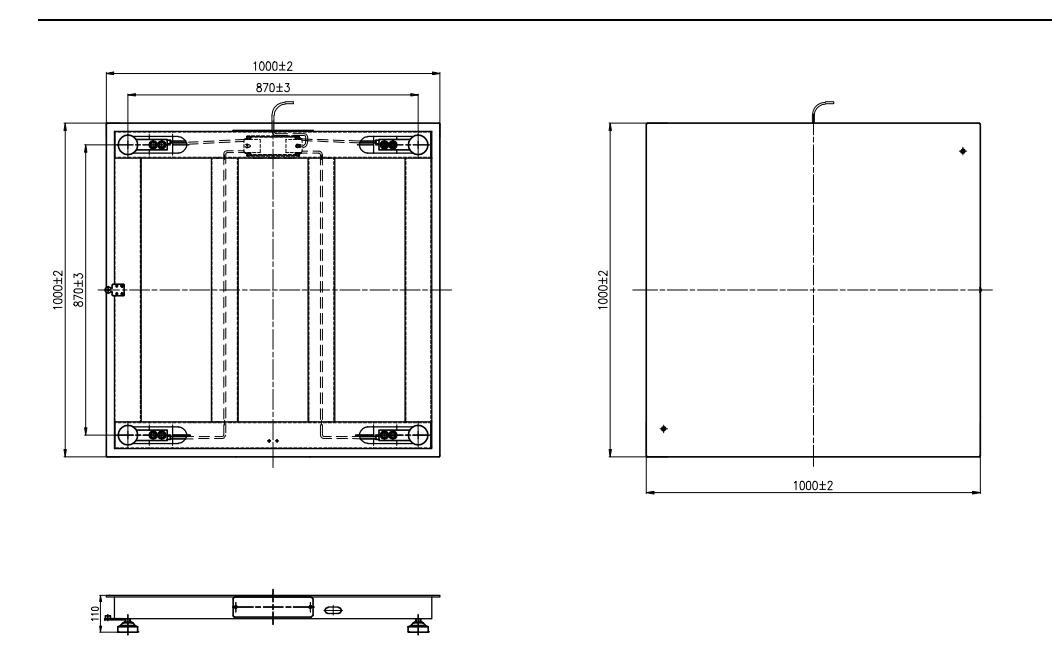

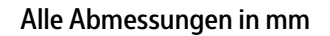

### EF-4PNNP-1500/3000

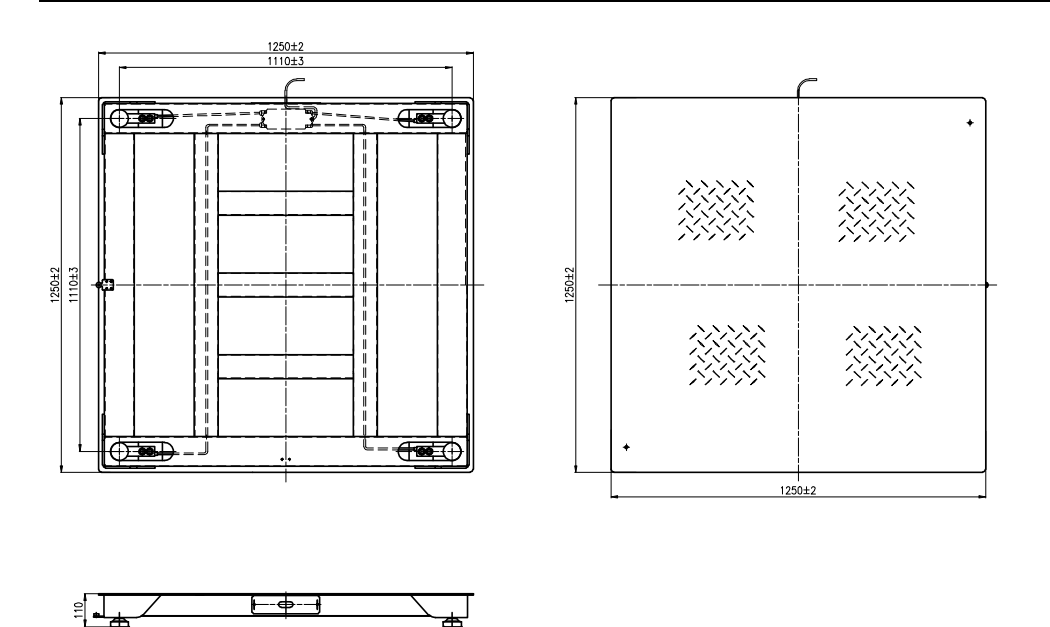

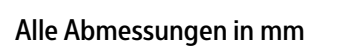

## EF-4PNNS-1500/3000

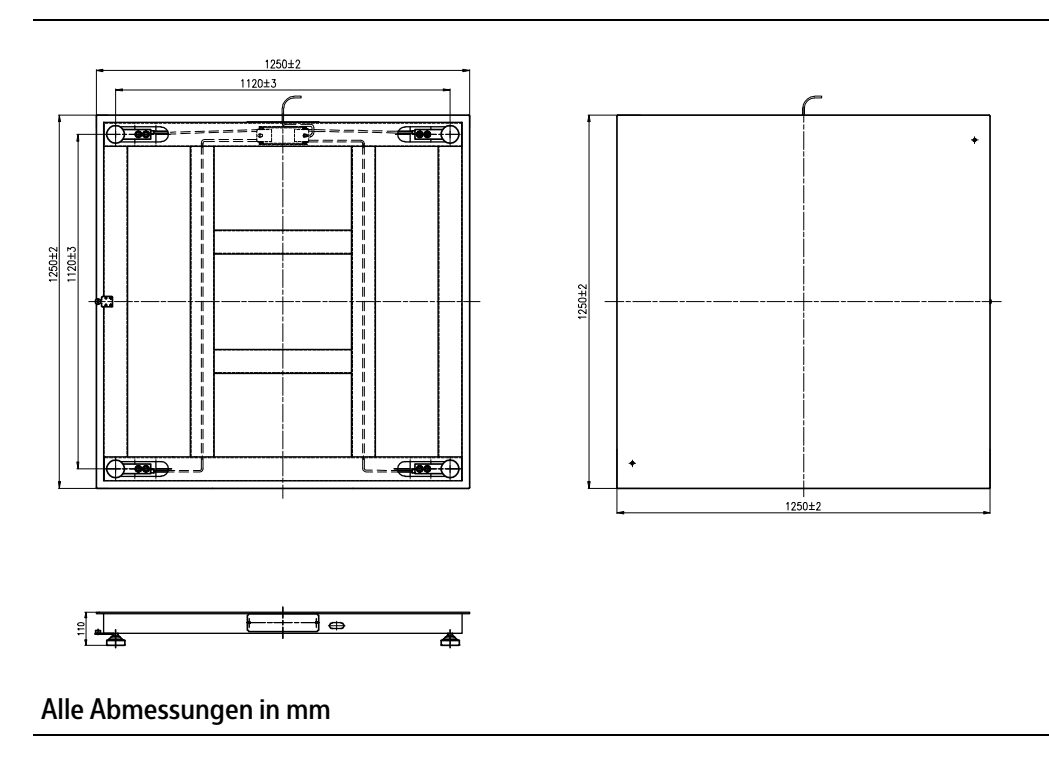

### EF-4PRRP-1500/3000

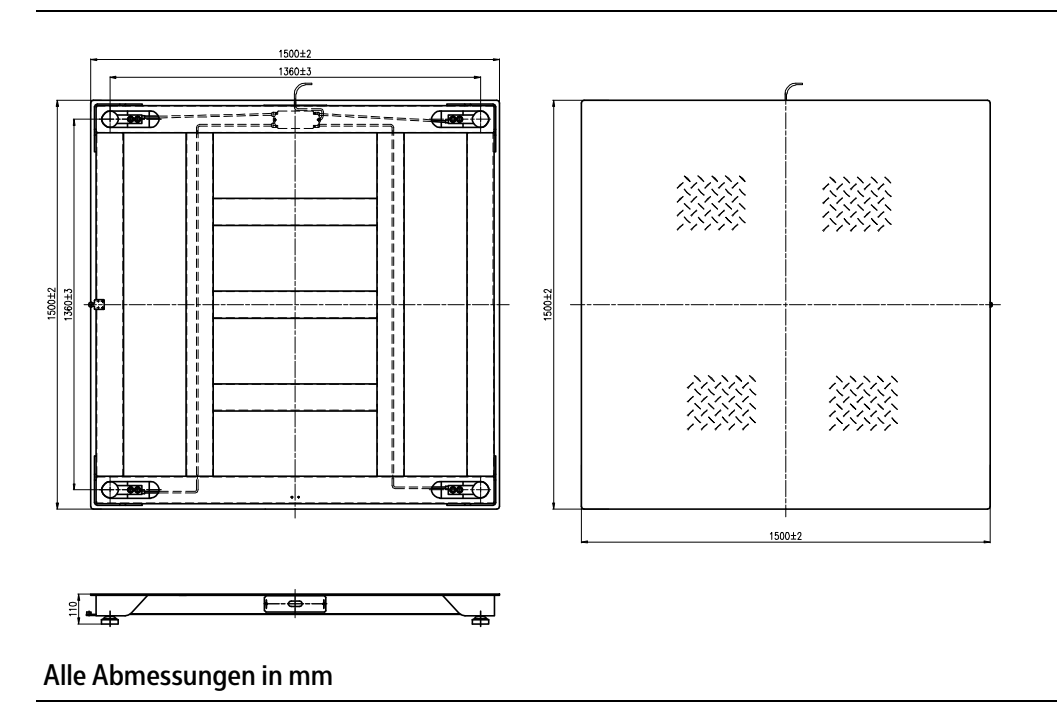

### EF-4PRRS-1500/3000

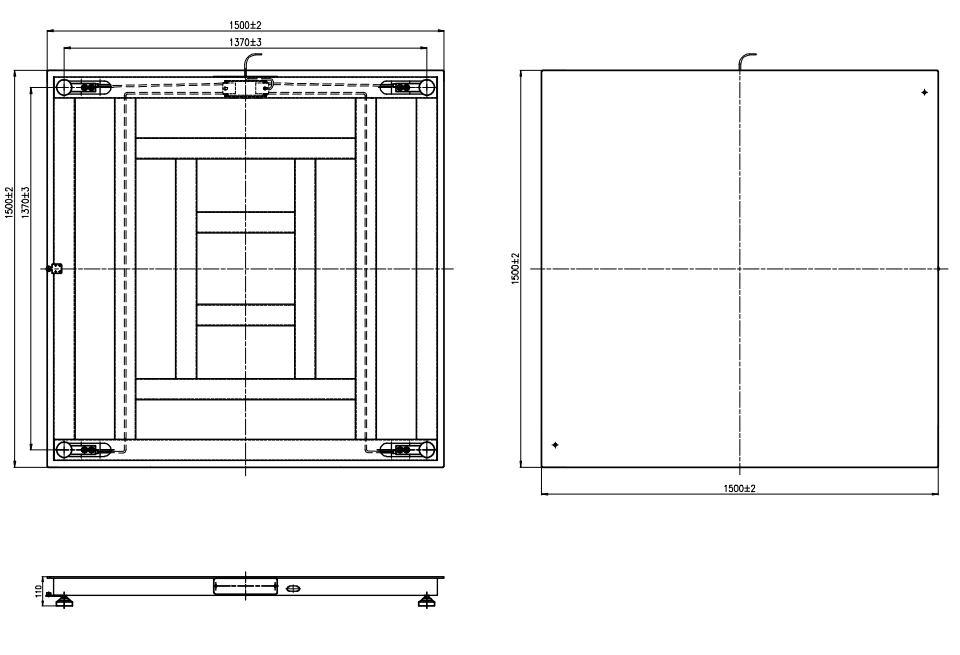

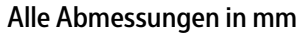

# 10 Anhang

## 10.1 Ausdrucke

Ausdrucke können durch Drücken der Taste erzeugt werden. Die Einstellungen für Ausdrucke können im Menü geändert werden (Siehe Kapitel 5.3.2.5).

Beispiel-Ausdrucke:

## Ausdruck bei Anwendung Wiegen

|                                                                                                    |                       |      | Beschreibung      | Anmerkung                                    |
|----------------------------------------------------------------------------------------------------|-----------------------|------|-------------------|----------------------------------------------|
| 11.11                                                                                                    | kg                    | N    | Ergebniszeile     | Wenn Printx → Content → Result = ON          |
| 1.23                                                                                                    | kg                    | Т    | Tarawertzeile     | Wenn Printx → Content → Tare = ON            |
| 11.11                                                                                                    | kg                    | Ν    | Nettowertzeile    | Wenn Printx → Content → Net = ON             |
| 12.34                                                                                                    | kg                    | G    | Bruttowertzeile   | Wenn Printx → Content → Gross = ON           |
| MODE:                                                                                                    | WEIGHT                |      | Moduszeile        | Wenn Printx → Content → Anwendungsmodus = ON |
| <no l<="" td=""><td>ine prin<sup>.</sup></td><td>ted&gt;</td><td>Informationszeile</td><td>Wenn Printx → Content → Info = ON</td></no> | ine prin <sup>.</sup> | ted> | Informationszeile | Wenn Printx → Content → Info = ON            |

### Ausdruck bei Anwendung Wiegen mit Anwendung Summieren

|                 |    |             | Beschreibung                                    | Anmerkung                                   |
|-----------------|----|-------------|-------------------------------------------------|---------------------------------------------|
| 11.11           | kg | Ν           | Ergebniszeile                                   | Wenn Printx → Content → Result = ON         |
| 1.23            | kg | Т           | Tarawertzeile                                   | Wenn Printx → Content → Tare = ON           |
| 11.11           | kg | Ν           | Nettowertzeile                                  | Wenn Printx → Content → Net = ON            |
| 12.34           | kg | G           | Bruttowertzeile                                 | Wenn Printx → Content → Gross = ON          |
| MODE: WEIGHT    |    |             | Moduszeile                                      | Wenn Printx → Content → Anwendungsmodus = C |
| N: 4            |    | Summenzeile | Wenn Printx → Content → Total = All             |                                             |
| TOTAL: 50.35 kg |    | Summenzeile | Wenn Printx → Content → Total = All oder Result |                                             |
| MIN: 11.11 kg   |    | Summenzeile | Wenn Printx → Content → Total = All             |                                             |
| MAX: 14.85 kg   |    |             | Summenzeile                                     | Wenn Printx → Content → Total = All         |

## 10.2 FCC-Hinweis

### Hinweis:

Dieses Gerät wurde getestet und als mit den Grenzwerten für Digitalgeräte der Klasse B gemäß Teil 15 der FCC-Regularien übereinstimmend befunden. Diese Grenzwerte wurden geschaffen, um angemessenen Schutz gegen Störungen beim Betrieb in Wohngebieten zu gewährleisten. Dieses Gerät erzeugt, verwendet und kann Hochfrequenzenergie abstrahlen und kann – falls nicht in Übereinstimmung mit den Bedienungsanweisungen installiert und verwendet – Störungen der Funkkommunikation verursachen. Allerdings ist nicht garantiert, dass es in bestimmten Einrichtungen nicht doch zu Störungen kommen kann. Falls dieses Gerät Störungen des Radio- oder Fernsehempfangs verursachen sollte, was durch Aus- und Einschalten des Geräts herausgefunden werden kann, wird empfohlen, die Störung durch eine oder mehrere der folgenden Maßnahmen zu beseitigen:

- Neuausrichtung oder Neuplatzierung der Empfangsantenne
- Vergrößerung des Abstands zwischen Gerät und Empfänger
- Anschluss des Geräts an einen vom Stromkreis des Empfängers getrennten Stromkreis
- Hinzuziehen des Händlers oder eines erfahrenen Radio-/Fernsehtechnikers

Published by Minebea Intec Bovenden GmbH & Co. KG | Leinetal 2 | 37120 Bovenden, Germany Phone: +49.551.309.83.0 | Email: info@minebea-intec.com www.minebea-intec.com

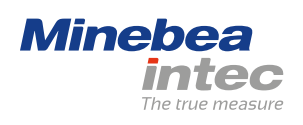